## ■ Operations Guide

The following user guide explains how to operate the LS-RAPID system. Using this software, the user can simulate the initiation and motion of rapid landslides triggered by earthquakes (seismic loading) and rainfall (pore-water pressure).

| 1. | Inti | roduction                                                                          | 2        |
|----|------|------------------------------------------------------------------------------------|----------|
|    | 1.1. | About LS-Rapid                                                                     | 2        |
|    | 1.2. | System Requirements                                                                | 2        |
|    | 1.3. | Installation Instructions                                                          | 3        |
|    | 1.4. | Starting the LS-RAPID System                                                       | 7        |
| 2. | Sim  | ulation Flow Chart                                                                 | 8        |
| 3. | Top  | ography Edition10                                                                  | 0        |
|    | 3.1. | Preparation of DEM Data10                                                          | 0        |
|    | 3.2. | Initial Setting of Topography Edition1                                             | 3        |
|    | 3.3. | Editing the Topography Control Point1                                              | <b>5</b> |
|    | 3.4. | Converting the Control Point Data into the Mesh Data by estimating the Topography1 | 6        |
|    | 3.5. | Editing the Topography Mesh Data10                                                 | 6        |
|    | 3.6. | Creating the Possible Sliding Surface using the Ellipsoidal Parameter2             | 1        |
|    | 3.7. | Filling and Excavating the Current Topography to Estimate Pre-failure Topography24 | 4        |
|    | 3.8. | Delineating Unstable Mass (Source area and Moving area)2                           | 7        |
| 4. | Par  | ameters and Conditions for Simulation                                              | 9        |
|    | 4.1. | Setting the Soil Parameters                                                        | 9        |
|    | 4.2. | Conditions for Calculation                                                         | 1        |
|    | 4.3. | Registration of Seismic Waveform                                                   | 6        |
|    | 4.4. | Setting Time Step                                                                  | 7        |
|    | 4.5. | Setting Other Conditions                                                           | 8        |
| 5. | Rur  | n Simulation44                                                                     | 0        |
|    | 5.1. | Output Settings for the Landslide Simulation                                       | 0        |
|    | 5.2. | Start Simulation4                                                                  | 3        |
|    | 5.3. | Commands during the Simulation                                                     | 4        |
|    | 5.4. | Display the simulation results4                                                    | 4        |
| 6. | Oth  | er Commands                                                                        | <b>5</b> |

## ■Operations Guide

The following user guide explains how to operate the LS-RAPID system. Using this software, the user can simulate the initiation and motion of rapid landslides triggered by earthquakes (seismic loading) and rainfall (pore-water pressure).

## 1. Introduction

## 1.1. About LS-RAPID

The LS-RAPID system is an application designed for Microsoft Windows based on the program, "Integrated model simulating the initiation and motion of rapid landslide initiation and motion" which produced by Dr. Kyoji Sassa (International Consortium on Landslides). The software uses a visual interface which enables the user to input topography parameters, sliding surface parameters, soil and water parameters, and landslide triggering factors (earthquakes and water pressure) to simulate the initiation and motion of landslides in 3D. It is designed to be easily operated by both experienced and first-time users.

#### 1.2. System Requirements

| Operating System | Windows 7 / 8 / 10                                                                                                    |
|------------------|----------------------------------------------------------------------------------------------------|
| Main Processor   | At least processor requirement for OS<br>Multi-Core processor (Example: Core2Duo)                                           |
| Main Memory      | Recommend 2GB RAM or greater                                                                                                |
| Hard Disk Drive  | 1GB free hard disk space or greater                                                                                         |
| Optical Drive    | CD-ROM (necessary for application setup)                                                                                    |
| Display Monitor  | 1024x768 pixels or greater                                                                                                  |
| Mouse            | Mouse equipped with a scroll wheel                                                                                          |
| Video Card       | nVIDIA (GeForce) or ATI Technologies (RADEON)<br>Note: LS-RAPID may not run on graphics cards other than the ones<br>listed |

The following are the minimum system requirements for running LS-RAPID.

Note: Graphics cards other than the ones listed above may be incompatible (the display may become extremely slow). In that case:

Go to [Property] from the screen  $\rightarrow$  [Setting]  $\rightarrow$  [Details]  $\rightarrow$  [Troubleshooting]

Choose [none] in Hardware accelerator.

#### 1.3. Installation Instruction

This section explains steps to install LS-RAPID. Once the CD of LS-RAPID is inserted into CD-ROM drive, the setup program will automatically launch. Click "Next" to start the installation.

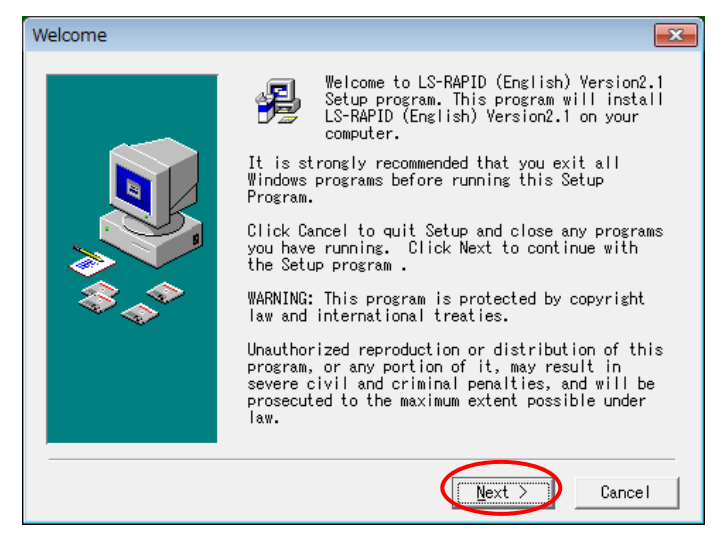

If do not wish to install the software to drive "C:", then we can select the drive and folder where the software will be installed.

| Choose Destination Loca | ation                                                                                                    |
|-------------------------|----------------------------------------------------------------------------------------------------|
|                         | Setup will install LS-RAPID (English) Version2.1<br>in the following folder.<br>To install into a different folder, click Browse,<br>and select another folder.<br>You can choose not to install LS-RAPID (English)<br>Version2.1 by clicking Cancel to exit Setup. |
|                         | Destination Folder<br>C:¥ICL¥LS-RAPID¥Eng_v21 Browse                                                                                                    |
|                         | < Back (Next > ) Cancel                                                                                                    |

| Select Program Manager | Group                                                                                                | ×   |
|------------------------|----------------------------------------------------------------------------------------------------|-----|
|                        | Enter the name of the Program Manager group to<br>add LS-RAPID (English) Version2.1 icons to:<br>ICL | * E |
|                        | < Back                                                                                               |     |

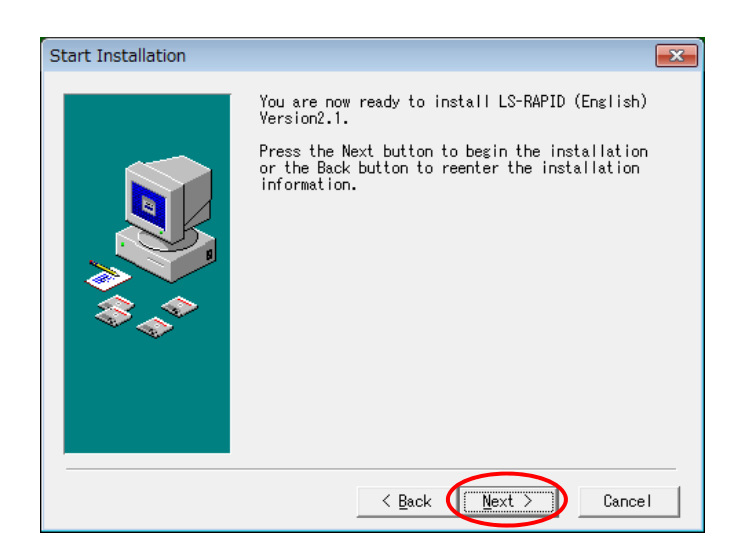

The following dialog box indicates that the installation has completed. Click "Finish" to complete the installation process.

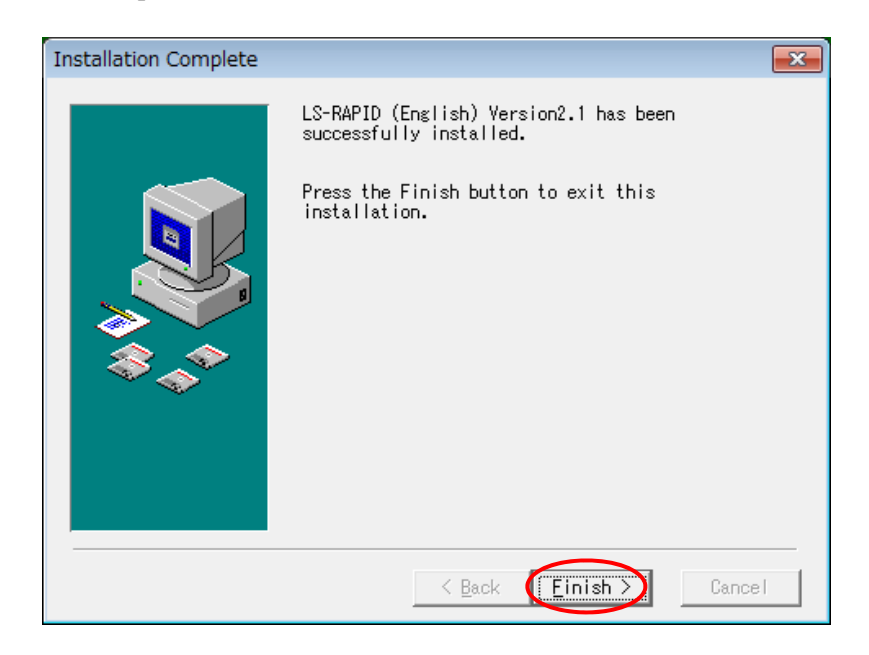

If the LS-RAPID software is installed into computer for the first time, then it is important to install also the Sentinel Protection Installer (as shown in the boxes below), as the driver for the USB Key Protector, to ensure the LS-RAPID software works properly.

(The commands are unnecessary in a Trial Version)

| 😸 Sentinel Protection Instal      | ler 7.6.6 - InstallShield Wizard                                                                                                    |
|-----------------------------------|----------------------------------------------------------------------------------------------------|
|                                   | Welcome to the InstallShield Wizard for<br>Sentinel Protection Installer 7.6.6                                                              |
|                                   | The InstallShield(R) Wizard will allow you to modify, repair, or<br>remove Sentinel Protection Installer 7.6.6. To continue, click<br>Next. |
|                                   | Please close all other applications in use before you click Next.                                                                           |
| Sentinel.<br>Protection Installer |                                                                                                    |
|                                   | < Back Next > Cancel                                                                                                    |

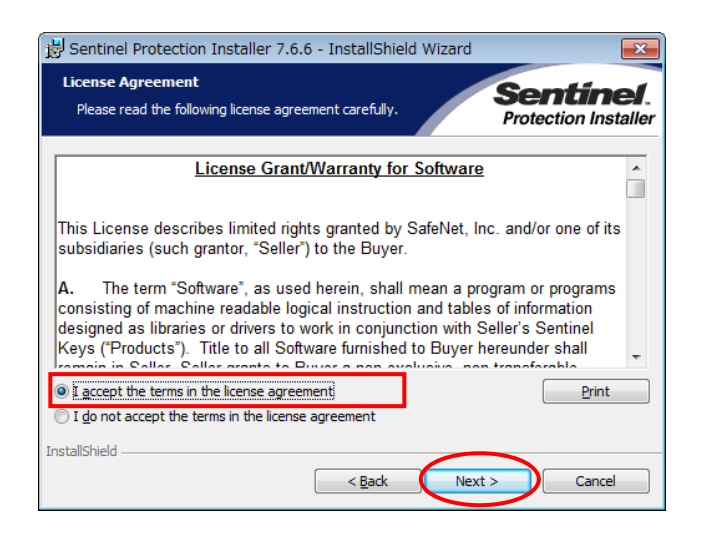

#### (New)

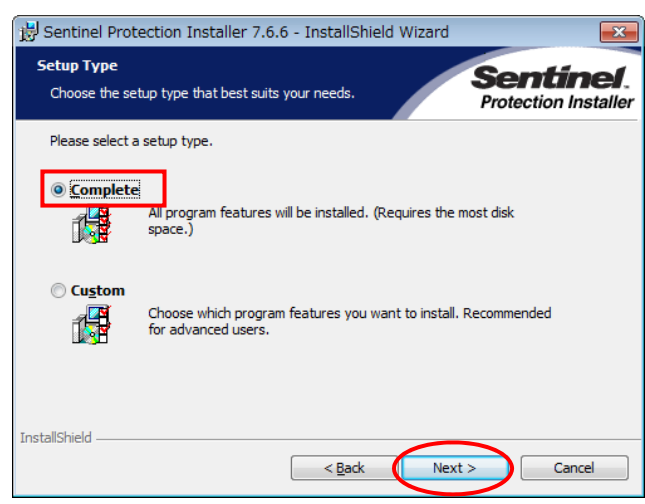

#### (Update)

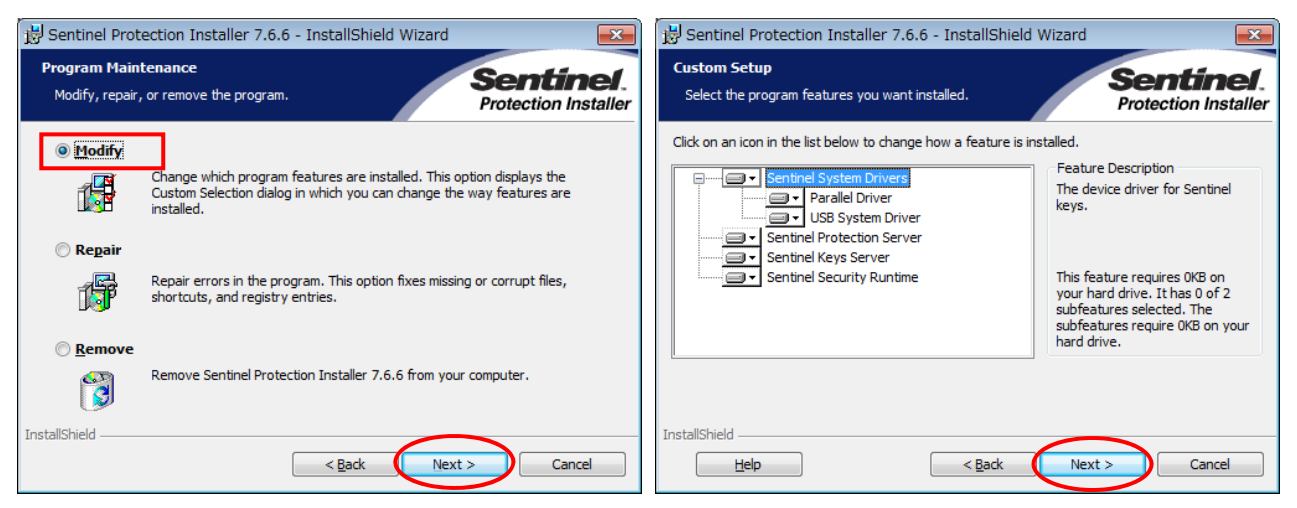

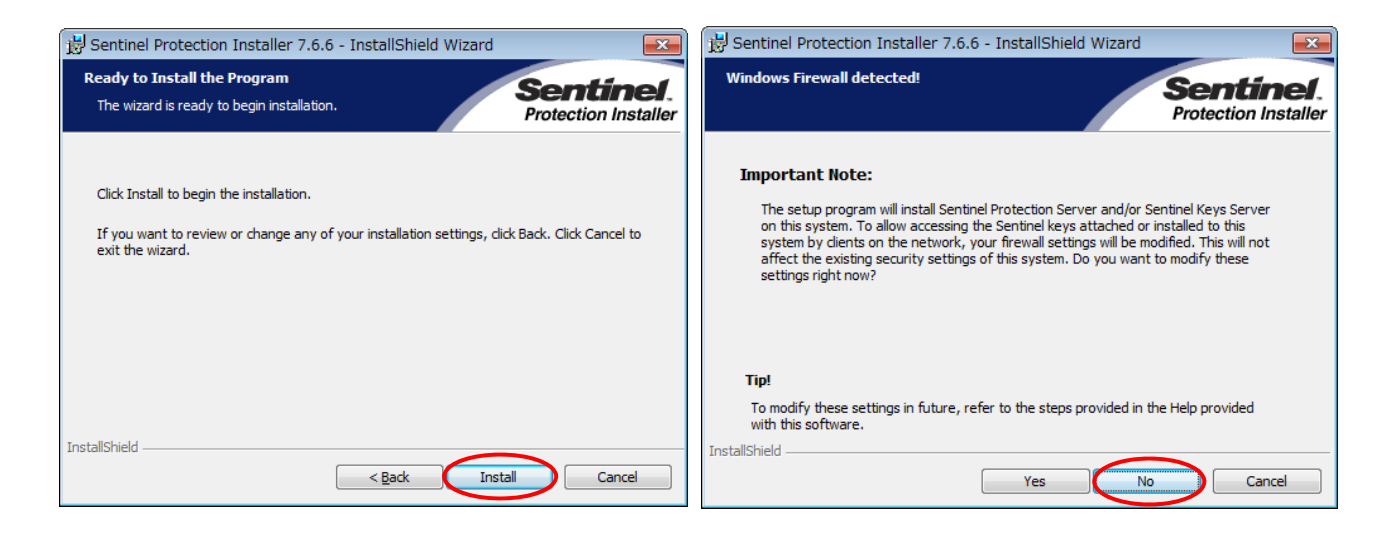

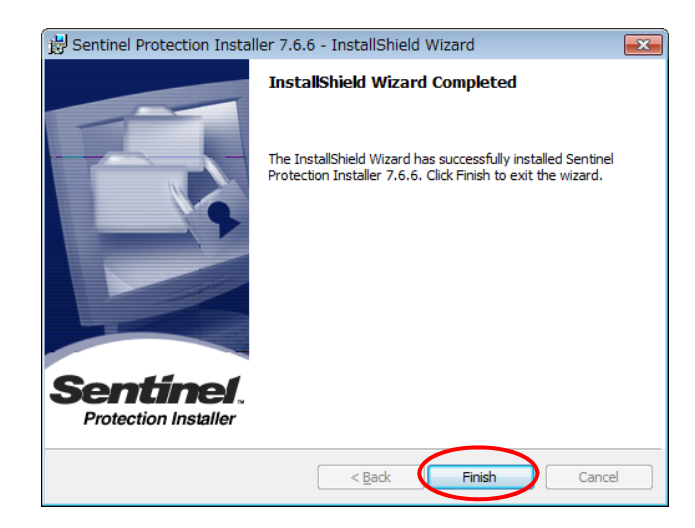

## 1.4. Starting the LS-RAPID System

To start the software, follow the steps below:

Click [Start]  $\rightarrow$  [Programs]  $\rightarrow$  [ICL]  $\rightarrow$  [LS-RAPID] After the startup of LS-RAPID, the following window will appear.

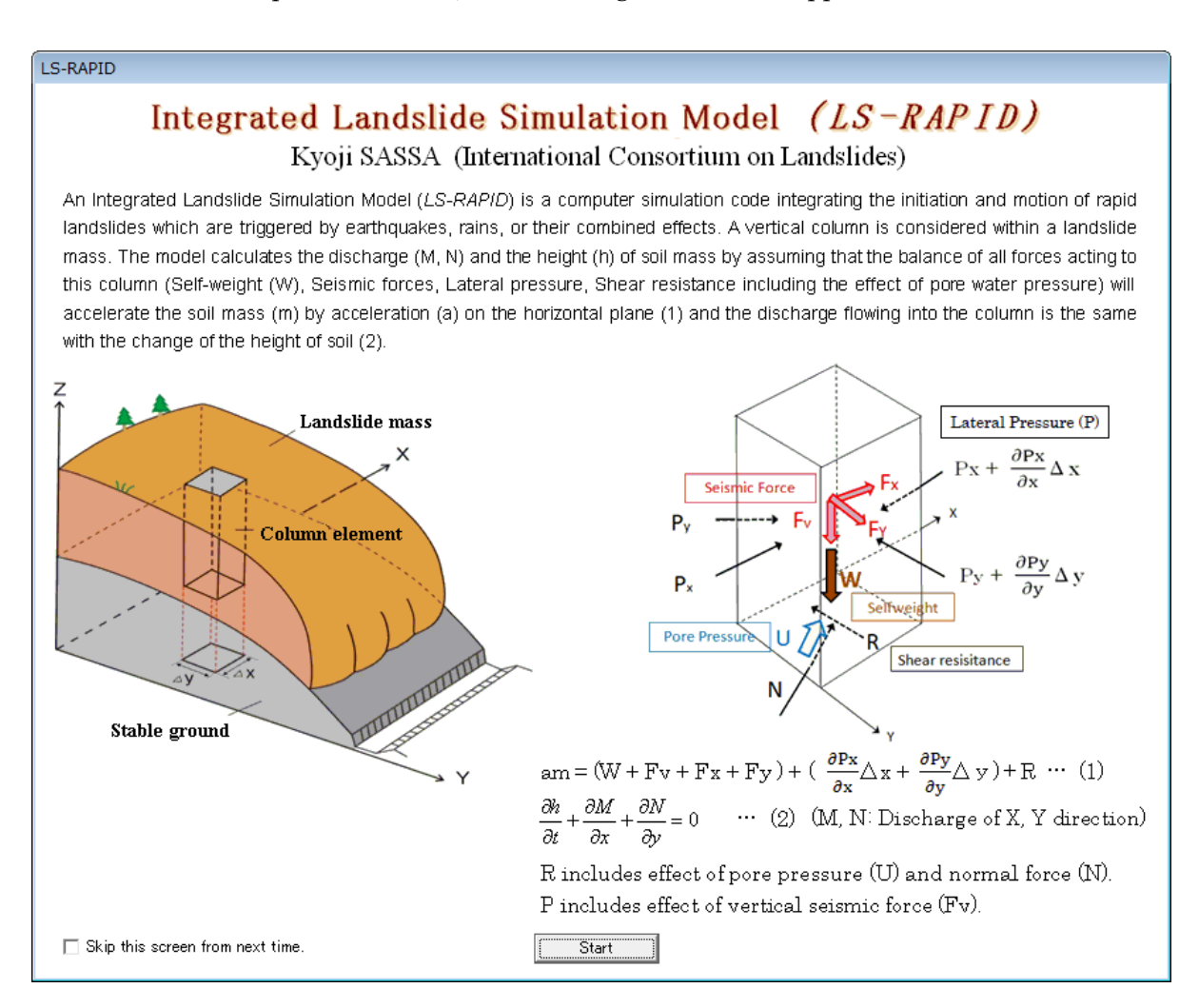

\*The following initial screen will show both options of LS-RAPID and LS-Tsunami. Please choose the box of "LS-RAPID" in case of conducting the landslide simulation initially before doing tsunami simulation through "LS-Tsunami" (which is triggered by landslide).

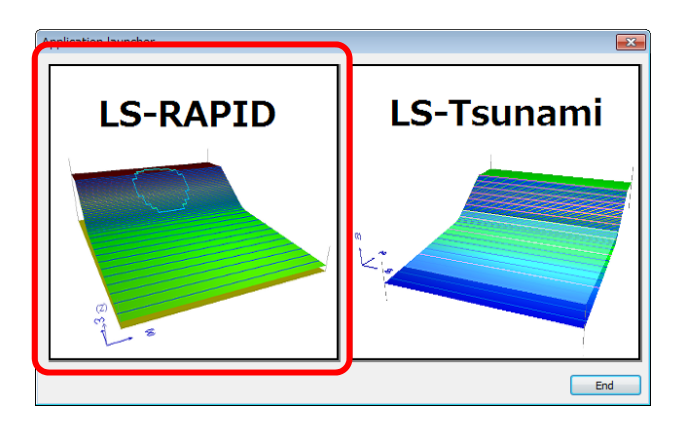

## 2. Simulation Flow Chart

The following chart showing the holistic flow for landslide simulation using the LS-RAPID: (See more details in Chapter 3)

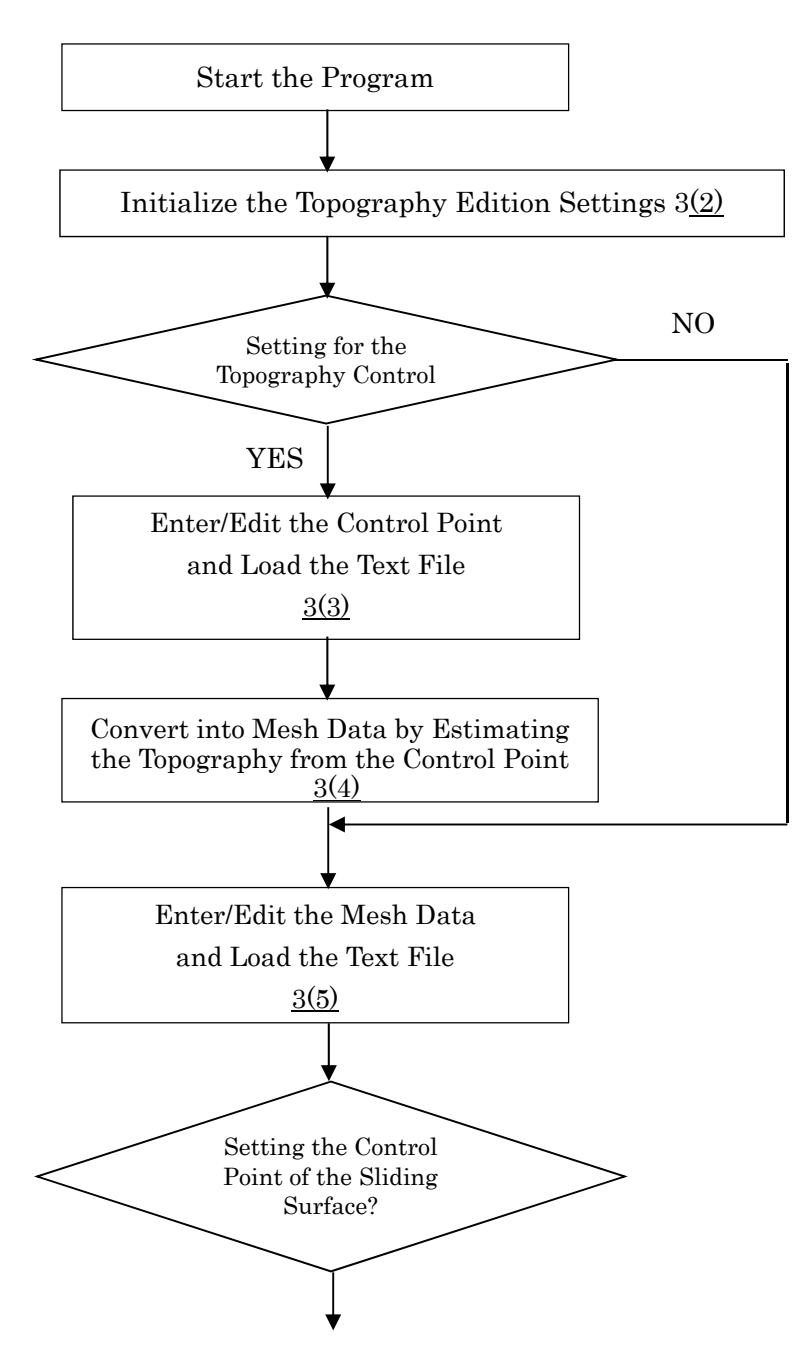

Continued on to the next page....

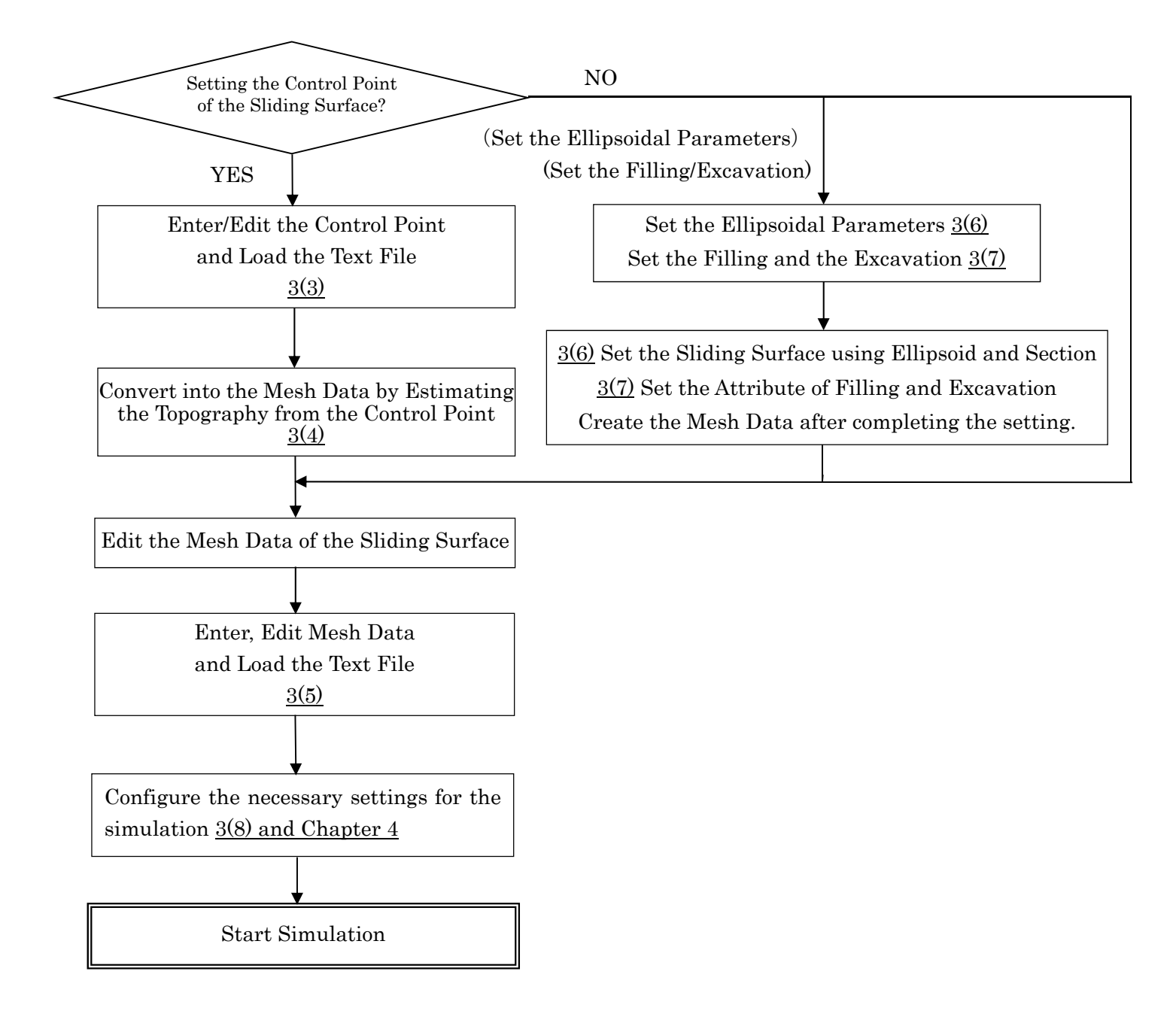

## 3. Topography Edition

## 3.1. Preparation of DEM Data (Skip this section if not necessary)

Generally the DEMs are provided with a text file (X, Y, Z format) including Latitude, Longitude and Elevation. To input DEM data for LS-RAPID simulation, text file (X, Y, Z format) should be converted to elevation mesh data in advance. The accompanying software (DEMmake) is available to convert a text file to elevation mesh data.

## Open DEMmake (Excel file) and the following screen appears. (Macro feature should be enabled in advance.)

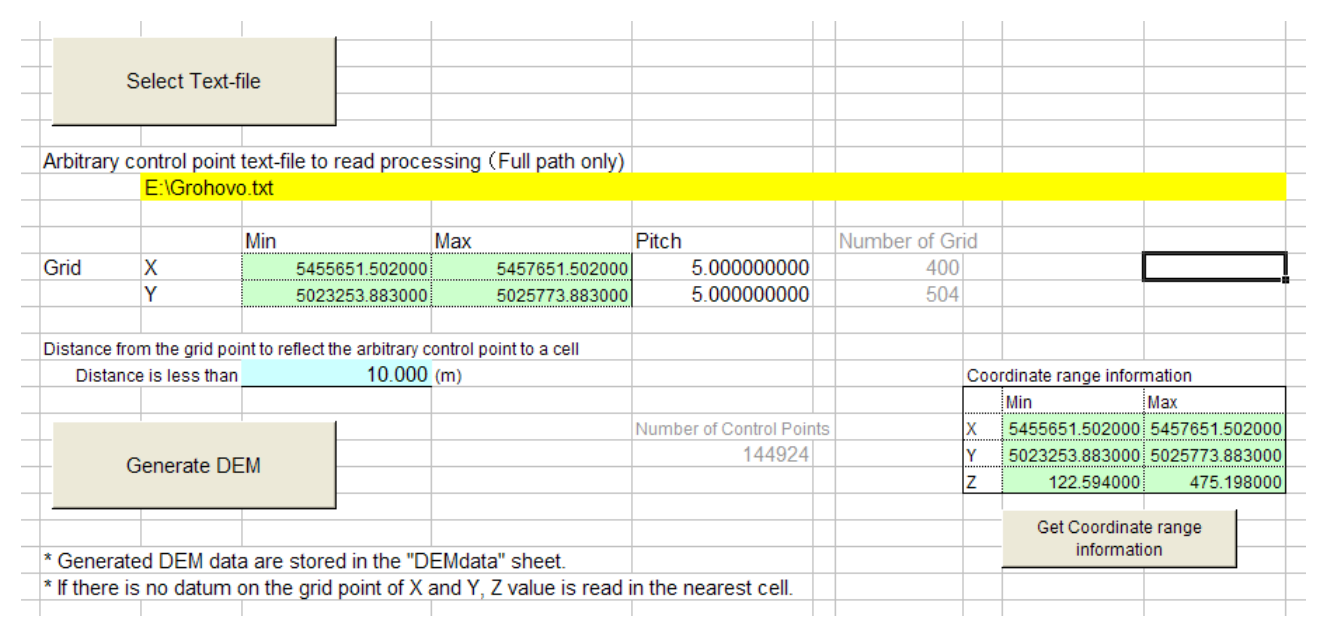

# (1) Click [Select Text-file] to select the text file which contains XYZ coordinates data like the following figure.

| 📃 Groho                                                                                                    | vo.txt                                                       |                                                                                                    |                                                                                                    |                                                                                                    |  |
|----------------------------------------------------------------------------------------------------|--------------------------------------------------------------|----------------------------------------------------------------------------------------------------|----------------------------------------------------------------------------------------------------|----------------------------------------------------------------------------------------------------|--|
| File (F)                                                                                                    | Edit (E)                                                     | Format (F)                                                                                                    | View (V)                                                                                                    | Help (H)                                                                                                    |  |
| 5455651<br>5455651<br>5455651<br>5455651<br>5455651<br>5455651<br>5455656<br>5455656<br>5455656<br>5455656<br>5455656<br>5455656<br>5455656<br>5455656 | .502<br>.502<br>.502<br>.502<br>.502<br>.502<br>.502<br>.502 | 5025743<br>5025738<br>5025738<br>5025728<br>5025713<br>5025713<br>5025713<br>5025753<br>5025748<br>5025743<br>5025738<br>5025738<br>5025738<br>5025738 | 3.883<br>3.883<br>3.883<br>3.883<br>3.883<br>3.883<br>3.883<br>3.883<br>3.883<br>3.883<br>3.883<br>3.883<br>3.883<br>3.883<br>3.883<br>3.883<br>3.883<br>3.883<br>3.883<br>3.883<br>3.883<br>3.883 | 471.468<br>470.968<br>470.719<br>470.523<br>470.462<br>470.477<br>470.925<br>470.898<br>470.808<br>470.878<br>470.653<br>470.418<br>470.29 |  |

\* Three columns should be separated with blank or comma

## (2) Click [Coordinate range information] and automatically the range of coordinate appears.

In this case: The range of X is 5455651.502  $\sim$  5457651.502 The range of Y is 5023253.883  $\sim$  5025773.883

## (3) Input the data of coordinate range gained by the previous operation into Grid cells.

Pitch means the interval of X and Y coordinates. If we want to make Pitch bigger than original, input the interval necessarily, then the number of grids will be calculated automatically. When we have any designated coordinate point of the upper left and lower right of the simulation area within this range, we can input them as minimum and maximum points. **\*Do not input any number into the grey displayed cells** 

In this case (full range):

| X min = 5455651.502 | X max = 5457651.502 | Pitch = 10 | (Number of grids is 200.) |
|---------------------|---------------------|------------|---------------------------|
| Y min = 5023253.883 | Y max = 5025773.883 | Pitch = 10 | (Number of grids is 252.) |

## (4) Input the distance (m) from the grid point to reflect the arbitrary control point to a cell.

This operation aims to set up the distance between the grid point and the arbitrary point to adopt Z value, when the distance between the nearest grid and the arbitrary point is less than the designated distance.

If the distance is set up as 10.00 m:

Case 1

In the case that the grid point is (5455635.185, 5025800.000, -44.0), the nearest point is (X, Y) = (5455651.502, 5025773.883). In this case, Z value of this point, -44.0 is not adopted for the nearest point, because the horizontal distance is 30.795 m, bigger than 10.00 m.

Case 2

In the case that the grid point is (5455785.251, 5024215.957, 55.0), the nearest point is (X, Y) = (5455781.502, 5024213.883). In this case, Z value of this point, -55.0 is adopted for the nearest point, because the horizontal distance is 4.284 m, less than 10.00 m.

#### (5) Click [Generate DEM] and the generated DEM data are stored in the DEMdata sheet.

\*If there is no data near the grid point, the Z value at this point will not appear. In this case, the distance should be set up with a bigger value.

|         | 5455682 | 5455692 | 5455702 | 5455712 | 5455722 | 5455732 | 5455742 | 5455752 | 5455762 | 5455772  | 5455782 | 5455792 |
|---------|---------|---------|---------|---------|---------|---------|---------|---------|---------|----------|---------|---------|
| 5025774 | 469.246 | 469.629 | 469.824 | 471.807 | 474.222 | 474.136 | 471.56  | 468.444 | 464.228 | 459.381  | 453.41  | 447.352 |
| 5025764 | 469.473 | 468.963 | 469.031 | 472.206 | 473.58  | 472.88  | 471.362 | 465.723 | 463.587 | 456.212  | 453.271 | 444.377 |
| 5025754 | 469.316 | 469.295 | 469.659 | 469.956 | 471.115 | 473.565 | 469.984 | 466.535 | 462.814 | 458.077  | 452.93  | 447.75  |
| 5025744 | 469.408 | 469.647 | 469.731 | 469.955 | 470.29  | 471.422 | 469.823 | 464.267 | 462.493 | 455.345  | 452.994 | 444.51  |
| 5025734 | 469.26  | 468.948 | 469.15  | 469.346 | 469.414 | 469.948 | 470.2   | 467.027 | 462.883 | 458      | 453.188 | 448.007 |
| 5025724 | 469.154 | 468.812 | 468.912 | 469.135 | 468.909 | 470.027 | 469.827 | 465.694 | 463.441 | 456.022  | 453.553 | 445.588 |
| 5025714 | 468.828 | 468.041 | 468.192 | 468.147 | 467.2   | 467.003 | 467.819 | 468.549 | 465.348 | 460.466  | 455.445 | 450.238 |
| 5025704 | 468.742 | 467.864 | 467.894 | 467.57  | 466.642 | 465.808 | 466.234 | 467.622 | 465.859 | 458.629  | 456.041 | 448.101 |
| 5025694 | 468.358 | 467.309 | 466.714 | 466.707 | 465.938 | 465.446 | 465.141 | 467.438 | 467.261 | 463.185  | 457.78  | 452.605 |
| 5025684 | 468.238 | 466.714 | 466.401 | 466.3   | 465.986 | 465.252 | 465.13  | 468.439 | 467.477 | 461.038  | 458.355 | 450.601 |
| 5025674 | 467.068 | 466.643 | 465.916 | 465.504 | 465.638 | 465.315 | 465.892 | 468.437 | 468.168 | 464.531  | 460.026 | 455.121 |
| 5025664 | 466.445 | 465.956 | 465.664 | 465.124 | 465.124 | 464.775 | 465.645 | 469.089 | 468.378 | 462.434  | 460.448 | 453.507 |
| 5025654 | 464.57  | 464.342 | 464.116 | 463.839 | 462.349 | 461.247 | 463.388 | 466.272 | 467.335 | 464.319  | 461.488 | 458.056 |
| 5025644 |         | 463.602 | 463.49  | 462.901 | 461.837 | 460.936 | 462.451 | 465.981 | 466.361 | 463.126  | 461.881 | 456.637 |
| 5025634 |         | 462.578 | 462.433 | 462.665 | 461.096 | 460     | 460.042 | 461.539 | 463.863 | 462.925  | 461.015 | 458.063 |
| 5025624 |         |         | 462.201 | 462.156 | 460.915 | 460     | 460     | 461.283 | 462.319 | 460.795  | 460.133 | 455.938 |
| 5025614 |         |         |         | 462.68  | 462.333 | 460.651 | 460.199 | 460     | 460     | 459.899  | 458.289 | 456.22  |
| 5025604 |         |         |         | 462.836 | 462.869 | 461.221 | 460.683 | 460     | 459.922 | 458.968  | 458.163 | 455.12  |
| 5025594 |         |         |         | 462.503 | 462.54  | 462.498 | 460.712 | 459.29  | 458.405 | 457.686  | 457.113 | 455.716 |
| 5025584 |         |         |         |         |         | 461.396 | 460.42  | 458.25  | 457.831 | 456.83   | 456.549 | 454.572 |
| 5025574 |         |         |         |         |         | 461.771 | 459.015 | 457.395 | 456.234 | 455.395  | 455.052 | 454.771 |
| 5025564 |         |         |         |         |         |         | 459121  | 456 203 | 455 643 | 455 01 2 | 454 958 | 454 255 |

Sample of the generated DEM data :

# (6) Choose the desired area to do simulation using the LS-RAPID. Then count the number of grids on X and Y.

In this case, the numbers of grids are 8 on X, and 18 on Y. The number of grids minus 1 indicates the number of mesh at the setting of Calculation Area. The selected elevation mesh data can be copied and paste to the Slope Surface Elevation sheet. If we set up the area before generating DEM, the numbers of grids are calculated automatically. (*See the next section*)

## 3.2. Initial Setting of Topography Edition

When the program has been started by creating a new document, there will be no topography data or settings appear for the simulation. This section explains the initial settings required to view topography.

Click "Flow" panel on the left side of the window  $\rightarrow$  then [1: Mesh] option  $\rightarrow$  [Simulation area], or just click the [Simulation Area Setting] icon from the toolbar. The dialog of "Setting of simulation area and input-data type" then appears as follow,

| Flow                          | Setting of simulation area and input-data type |  |  |  |  |  |
|-------------------------------|------------------------------------------------|--|--|--|--|--|
| 1: Mesh                       | Axial setting of simulation area               |  |  |  |  |  |
|                               | X-direction Min = 0.000 Max = 500.000 (m)      |  |  |  |  |  |
| Simulation area               | Y-direction Min = 0.000 Max = 500.000 (m)      |  |  |  |  |  |
|                               | Mesh setting of simulation area                |  |  |  |  |  |
| Editing of mesh               | (Pitch) (Numbers)                              |  |  |  |  |  |
| =                             | X-direction 10.000 (m) X-direction 50          |  |  |  |  |  |
| Delineating unstable mass     | Y-direction 10.000 (m) Y-direction 50          |  |  |  |  |  |
|                               |                                                |  |  |  |  |  |
|                               |                                                |  |  |  |  |  |
|                               |                                                |  |  |  |  |  |
| ₹<br>2: Calculation condition |                                                |  |  |  |  |  |
| 3: Simulation                 |                                                |  |  |  |  |  |
| 5. Sindiddon                  |                                                |  |  |  |  |  |
|                               |                                                |  |  |  |  |  |
|                               |                                                |  |  |  |  |  |
|                               | 0,0                                            |  |  |  |  |  |
|                               |                                                |  |  |  |  |  |
|                               | UK Cancel                                      |  |  |  |  |  |

| Item                                | Description                                                                                                    |
|-------------------------------------|----------------------------------------------------------------------------------------------------|
| Axial setting of simulation<br>Area | Enter the range for X-direction and Y-direction of the calculation<br>area for the mesh.<br>Range (-99999999.999~+9999999.999(m))                                                        |
| Mesh setting of simulation<br>Area  | Enter the number of mesh and pitch in both X-direction and Y-direction of the mesh in the calculation area.<br>The number of mesh ( $2\sim9999$ )<br>Pitch ( $0.001\sim9999999.999(m)$ ) |

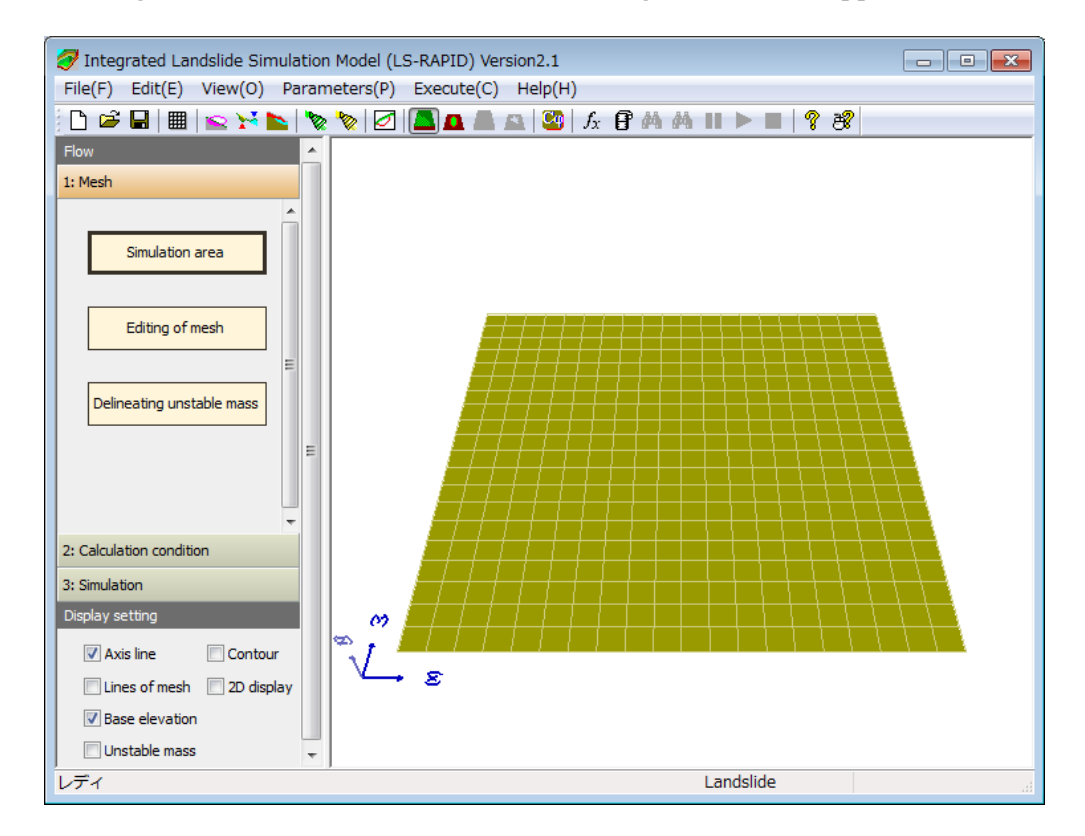

After setting the area then click "OK", the following window will appear.

## 3.3. Editing the Topography Control Point (*Skip this section if not necessary*)

If we wish to edit the topographic control point manually, select the required tab provided in the "Editing of Control Point" option that opened from the [Edit] menu as follows,

| Edit | ting of Cont  | rol Point |         |                   |                 |            |
|------|---------------|-----------|---------|-------------------|-----------------|------------|
| S    | Slope Surface | Elevation | Sliding | Surface Elevation | Sliding Mass Th | <b>i</b> 🔸 |
|      | No.           | х         |         | Y                 | Elev. ZG        | ^          |
|      | 1             |           |         |                   |                 |            |
|      | 2             |           |         |                   |                 |            |
|      | 3             |           |         |                   |                 |            |
|      | 4             |           |         |                   |                 |            |
|      | 5             |           |         |                   |                 |            |
|      | 6             |           |         |                   |                 |            |
|      | 7             |           |         |                   |                 |            |

If we already have a text file for the Control Point data, then from the [File] menu, select [Read text data file]  $\rightarrow$  [Read (ground elevation  $\cdot$  sliding surface elevation  $\cdot$  sliding mass thickness) Control Point] to read the appropriate file.

<u>Note</u>: The data in the text file should be separated by a space, tab, or comma (CSV format) to load correctly. Other text file formats may fail to load properly.

After loading the text file and editing the data manually, the following window will appear.

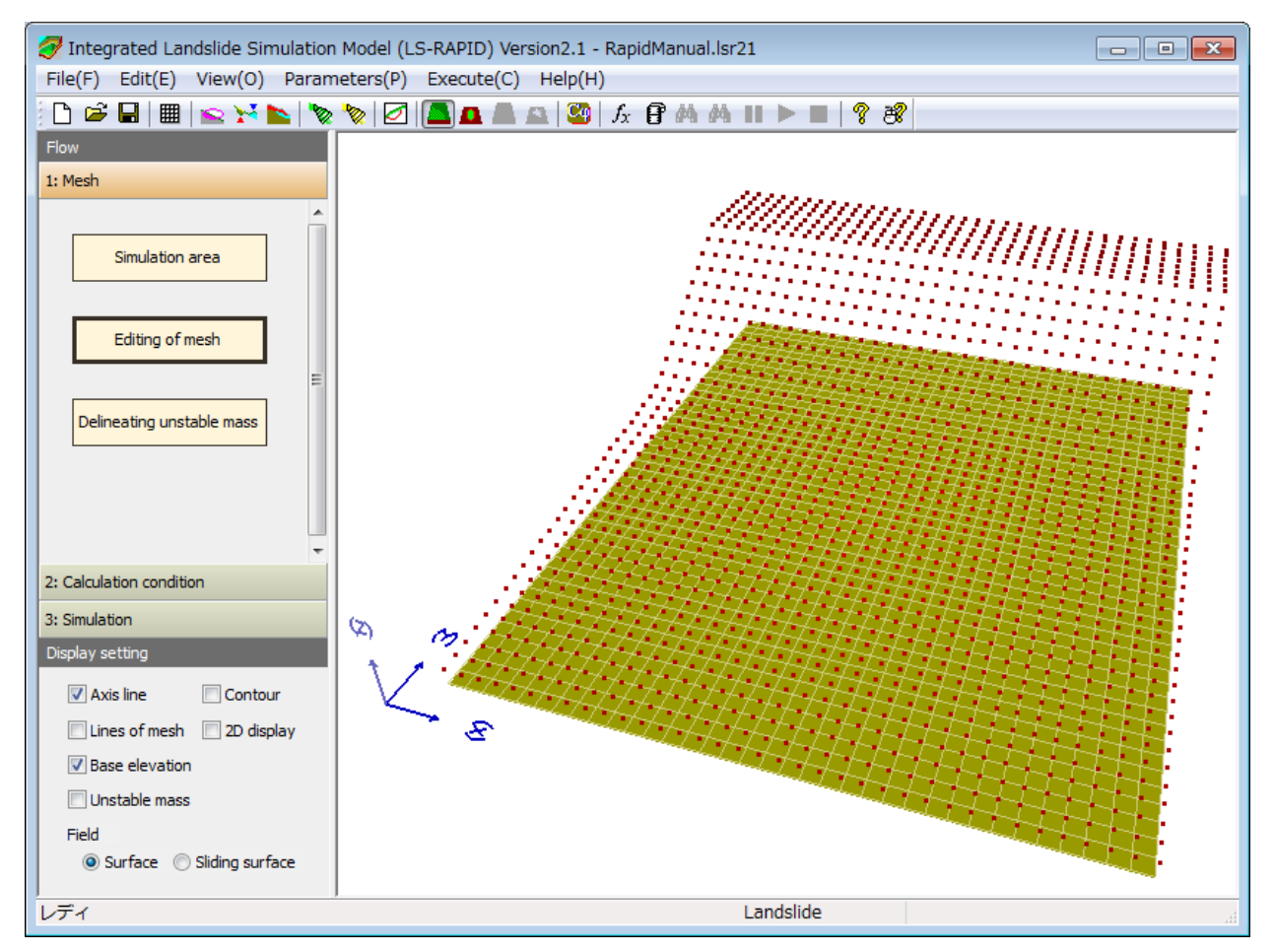

# 3.4. Converting the Control Point Data into the Mesh Data by estimating the Topography (*Skip this section if not necessary*)

Once the Control Point data has been edited (as explained in Section 3.3), the control point data can then be transferred into the mesh data.

Go to [Menu]  $\rightarrow$  [Edit]  $\rightarrow$  [Transfer control point data to mesh data]

After seeing the message in dialog box, the image of mesh topography with the reflected Control Point data will appear, indicating the converted process is done successfully.

<u>Note</u>: After creating the Mesh data, we can still edit the Control Point. In this case, go back to the Edit the Control Point and then return to this section.

## 3.5. Editing the Topography Mesh Data

If we already have a text file for the Mesh data, from the [File] menu select the [Read text data file] option  $\rightarrow$  then [Read (ground elevation  $\cdot$  sliding surface elevation  $\cdot$  sliding mass thickness) mesh data] and choose the appropriate file.

After loading the text file and editing the data manually, we will see the following window.

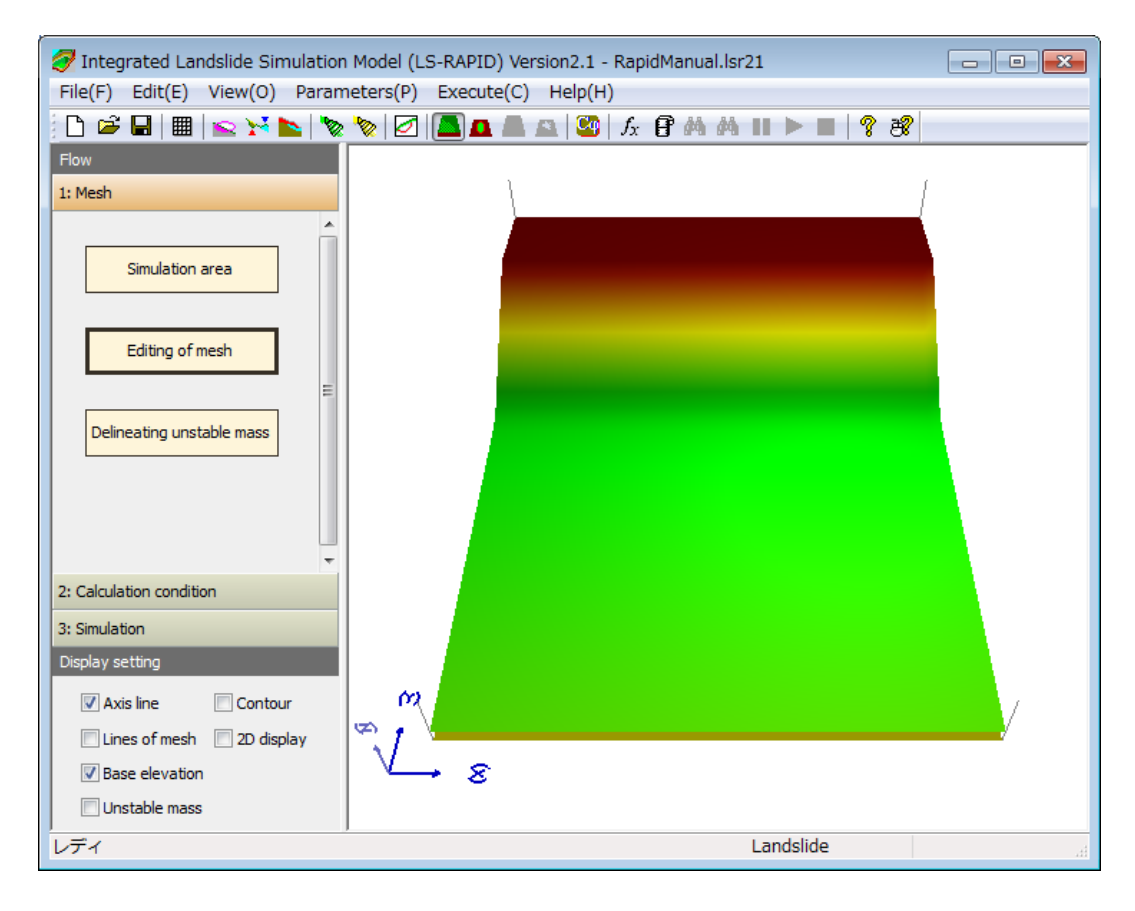

The calculation area can be edited with mesh data unit. If we wish to edit the values of Mesh data manually, select the required tab provided in the "Editing of Mesh" option that opened from the [Mesh] panel on the left side of the window as shown below.

Each tab, the "Slope Surface Elevation", "Sliding Surface Elevation", and "Sliding Mass Thickness", displays the Mesh Data topography. We can edit the following options for each tab.

Note: If the drawing option from toolbar changed, the drawing may not be consistent with the tabs

| Flow                                                            | Editing of mesh                                                                                                    |                                                                                                    |                                                                                                    |                                                                                                    |                                                                                                    |                                                                                                    |  |
|-----------------------------------------------------------------|----------------------------------------------------------------------------------------------------|----------------------------------------------------------------------------------------------------|----------------------------------------------------------------------------------------------------|----------------------------------------------------------------------------------------------------|----------------------------------------------------------------------------------------------------|----------------------------------------------------------------------------------------------------|--|
| 1: Mesh                                                         | Change header                                                                                                    | Selection of inp<br>Slope/Slidi                                                                                                    | ut-data type<br>ng Elev. (© Slope Elev                                                                                                    | Polygon area                                                                                                    | FF                                                                                                    |                                                                                                    |  |
| Simulation area<br>Editing of mesh<br>Delineating unstable mass | Slope Surface Elevation         Sile           Creation of<br>sliding surface         1         2           1         110.0         1         2           2         110.0         1         2           4         110.0         1         6           5         110.0         1         6           6         110.0         1         7           9         030.0         1         10           10         96.0         11         89.0           12         82.0         13         75.0           15         61.0         16         54.0           16         54.0         17         47.0           18         40.0         18         40.0 | Ing Surface Elevation           2         3         4           110.0         110.0         110           110.0         110.0         110           110.0         110.0         110           110.0         110.0         110           110.0         110.0         110           110.0         110.0         110           110.0         110.0         110           110.0         110.0         110           110.0         110.0         110           110.0         110.0         110           110.0         110.0         110           110.0         10.0         10.0           110.0         10.0         10.0           110.0         10.0         10.0           110.0         10.0         10.0           110.0         10.0         10.0           10.0         10.0         10.0           110.0         10.0         10.0           110.0         10.0         10.0           110.0         10.0         10.0           110.0         10.0         10.0           110.0         10.0         10.0 <t< th=""><th>Skiding Mass Thickness           5         6           0         110.0         110.0           0         110.0         110.0           0         110.0         110.0           0         110.0         110.0           0         110.0         110.0           0         110.0         110.0           0         110.0         110.0           0         110.0         108.0           0         108.0         98.0           0         96.0         96.0           0         82.0         82.0           0         76.0         75.0           0         68.0         68.0           0         61.0         61.0           0         54.0         54.0           0         47.0         47.0           0         40.0         40.0  <th>Delineating unstable mass           7         8         5           110.0         110.0         1           110.0         110.0         1           110.0         110.0         1           110.0         110.0         1           110.0         110.0         1           110.0         110.0         1           110.0         110.0         1           100.0         110.0         1           100.0         110.0         1           100.0         10.0         1           100.0         10.0         1           100.0         10.0         1           100.0         10.0         1           100.0         10.0         1           100.0         10.0         1           100.0         10.0         1           100.0         10.0         1           100.0         10.0         1           100.0         10.0         1           100.0         10.0         1           100.0         10.0         1           100.0         10.0         1           100.0         10.0      <tr< th=""><th>Soll parameter           0.0           3         10         11           10.0         110.0         110.0           10.0         110.0         110.0           10.0         110.0         110.0           10.0         110.0         110.0           10.0         110.0         110.0           10.0         110.0         110.0           10.0         110.0         110.0           10.0         110.0         110.0           10.0         110.0         110.0           10.0         110.0         110.0           10.0         10.0         10.0           10.0         10.0         10.0           10.0         10.0         10.0           10.0         10.0         10.0           110.0         110.0         110.0           10.0         10.0         10.0           10.0         10.0         10.0           10.0         10.0         10.0           10.0         10.0         10.0           10.0         54.0         54.0           54.0         54.0         54.0           54.0         54.0  </th></tr<><th>Set in selected rectangle           12         13         14           110.0         110.0         1           110.0         110.0         1           110.0         110.0         1           110.0         110.0         1           110.0         110.0         1           110.0         110.0         1           110.0         110.0         1           110.0         110.0         1           110.0         110.0         1           110.0         110.0         1           110.0         110.0         1           110.0         110.0         1           110.0         110.0         1           110.0         110.0         1           108.0         10.0         1           108.0         98.0         1           82.0         82.0         1           82.0         82.0         1           68.0         68.0         1           61.0         1         1           54.0         54.0         1           47.0         47.0         47.0  </th><th></th></th></th></t<> | Skiding Mass Thickness           5         6           0         110.0         110.0           0         110.0         110.0           0         110.0         110.0           0         110.0         110.0           0         110.0         110.0           0         110.0         110.0           0         110.0         110.0           0         110.0         108.0           0         108.0         98.0           0         96.0         96.0           0         82.0         82.0           0         76.0         75.0           0         68.0         68.0           0         61.0         61.0           0         54.0         54.0           0         47.0         47.0           0         40.0         40.0 <th>Delineating unstable mass           7         8         5           110.0         110.0         1           110.0         110.0         1           110.0         110.0         1           110.0         110.0         1           110.0         110.0         1           110.0         110.0         1           110.0         110.0         1           100.0         110.0         1           100.0         110.0         1           100.0         10.0         1           100.0         10.0         1           100.0         10.0         1           100.0         10.0         1           100.0         10.0         1           100.0         10.0         1           100.0         10.0         1           100.0         10.0         1           100.0         10.0         1           100.0         10.0         1           100.0         10.0         1           100.0         10.0         1           100.0         10.0         1           100.0         10.0      <tr< th=""><th>Soll parameter           0.0           3         10         11           10.0         110.0         110.0           10.0         110.0         110.0           10.0         110.0         110.0           10.0         110.0         110.0           10.0         110.0         110.0           10.0         110.0         110.0           10.0         110.0         110.0           10.0         110.0         110.0           10.0         110.0         110.0           10.0         110.0         110.0           10.0         10.0         10.0           10.0         10.0         10.0           10.0         10.0         10.0           10.0         10.0         10.0           110.0         110.0         110.0           10.0         10.0         10.0           10.0         10.0         10.0           10.0         10.0         10.0           10.0         10.0         10.0           10.0         54.0         54.0           54.0         54.0         54.0           54.0         54.0  </th></tr<><th>Set in selected rectangle           12         13         14           110.0         110.0         1           110.0         110.0         1           110.0         110.0         1           110.0         110.0         1           110.0         110.0         1           110.0         110.0         1           110.0         110.0         1           110.0         110.0         1           110.0         110.0         1           110.0         110.0         1           110.0         110.0         1           110.0         110.0         1           110.0         110.0         1           110.0         110.0         1           108.0         10.0         1           108.0         98.0         1           82.0         82.0         1           82.0         82.0         1           68.0         68.0         1           61.0         1         1           54.0         54.0         1           47.0         47.0         47.0  </th><th></th></th> | Delineating unstable mass           7         8         5           110.0         110.0         1           110.0         110.0         1           110.0         110.0         1           110.0         110.0         1           110.0         110.0         1           110.0         110.0         1           110.0         110.0         1           100.0         110.0         1           100.0         110.0         1           100.0         10.0         1           100.0         10.0         1           100.0         10.0         1           100.0         10.0         1           100.0         10.0         1           100.0         10.0         1           100.0         10.0         1           100.0         10.0         1           100.0         10.0         1           100.0         10.0         1           100.0         10.0         1           100.0         10.0         1           100.0         10.0         1           100.0         10.0 <tr< th=""><th>Soll parameter           0.0           3         10         11           10.0         110.0         110.0           10.0         110.0         110.0           10.0         110.0         110.0           10.0         110.0         110.0           10.0         110.0         110.0           10.0         110.0         110.0           10.0         110.0         110.0           10.0         110.0         110.0           10.0         110.0         110.0           10.0         110.0         110.0           10.0         10.0         10.0           10.0         10.0         10.0           10.0         10.0         10.0           10.0         10.0         10.0           110.0         110.0         110.0           10.0         10.0         10.0           10.0         10.0         10.0           10.0         10.0         10.0           10.0         10.0         10.0           10.0         54.0         54.0           54.0         54.0         54.0           54.0         54.0  </th></tr<> <th>Set in selected rectangle           12         13         14           110.0         110.0         1           110.0         110.0         1           110.0         110.0         1           110.0         110.0         1           110.0         110.0         1           110.0         110.0         1           110.0         110.0         1           110.0         110.0         1           110.0         110.0         1           110.0         110.0         1           110.0         110.0         1           110.0         110.0         1           110.0         110.0         1           110.0         110.0         1           108.0         10.0         1           108.0         98.0         1           82.0         82.0         1           82.0         82.0         1           68.0         68.0         1           61.0         1         1           54.0         54.0         1           47.0         47.0         47.0  </th> <th></th> | Soll parameter           0.0           3         10         11           10.0         110.0         110.0           10.0         110.0         110.0           10.0         110.0         110.0           10.0         110.0         110.0           10.0         110.0         110.0           10.0         110.0         110.0           10.0         110.0         110.0           10.0         110.0         110.0           10.0         110.0         110.0           10.0         110.0         110.0           10.0         10.0         10.0           10.0         10.0         10.0           10.0         10.0         10.0           10.0         10.0         10.0           110.0         110.0         110.0           10.0         10.0         10.0           10.0         10.0         10.0           10.0         10.0         10.0           10.0         10.0         10.0           10.0         54.0         54.0           54.0         54.0         54.0           54.0         54.0 | Set in selected rectangle           12         13         14           110.0         110.0         1           110.0         110.0         1           110.0         110.0         1           110.0         110.0         1           110.0         110.0         1           110.0         110.0         1           110.0         110.0         1           110.0         110.0         1           110.0         110.0         1           110.0         110.0         1           110.0         110.0         1           110.0         110.0         1           110.0         110.0         1           110.0         110.0         1           108.0         10.0         1           108.0         98.0         1           82.0         82.0         1           82.0         82.0         1           68.0         68.0         1           61.0         1         1           54.0         54.0         1           47.0         47.0         47.0 |  |
| 2: Calculation condition                                        | •                                                                                                    |                                                                                                    |                                                                                                    |                                                                                                    |                                                                                                    | 4                                                                                                    |  |
| 3: Simulation                                                   |                                                                                                    |                                                                                                    |                                                                                                    |                                                                                                    |                                                                                                    | Close                                                                                                    |  |

| Item                                  | Description                                                                                                    |
|---------------------------------------|----------------------------------------------------------------------------------------------------|
| Header Notation                       | The header notation on the mesh item stated as mesh number or represent as the X-Y coordinate values                                                                                                    |
| Selection of input-data type          | <ul> <li>Choose from the following list of data types to edit:</li> <li>Slope Surface Elevation and Sliding Surface Elevation</li> <li>Slope Surface Elevation and Sliding Mass Thickness</li> <li>Sliding Surface Elevation and Sliding Mass Thickness</li> <li>(<i>Note: It is impossible to load and edit the text file if parameters other than those listed above are modified</i>)</li> </ul>                                                                                                    |
| Creation of sliding surface           | By clicking this button, the sliding surface can be created by<br>setting the Ellipsoidal body or by filling/excavation.                                                                                                    |
| Polygon area editing                  | By clicking the button below, ON or OFF condition can be chosen.Image: Image: Im |
| "Set in selected rectangle"<br>button | First, input the value of elevation in the blank box beside the<br>button of "Set in selected rectangle". Then, choose the objective<br>mesh area. Finally, click the button of "Set in selected rectangle".<br>As a result, the same values of elevation will be set for all the                                                                                                    |

mesh that selected (this can save the time if we want to input the same elevation values in the mesh).

If we use the "Polygon area editing" button clicked as ON mode, we can input the same value for any-shape area that have been created. In the case of OFF mode, it will be assigned the same value for selected cell blocks.

If we click the "Polygon area editing" button to choose any-shape area, the figure below can be seen as an example. If we right click on the windows of 3D-View, the pop-up menu will appear and we can delete the last one point or delete all area points.

| Side Surface Elevation         Sliding Surface Elevation         Sliding Mass Thickness         Delineating unstable mass         Soil parameter           Creation of<br>sliding surface         0.0         Set in selected           Mesh[X]         1         2         3           1         110.0         110.0         110.0           2         110.0         110.0         110.0           3         110.0         110.0         110.0           4         110.0         110.0         110.0           5         110.0         110.0         110.0           6         110.0         110.0         110.0           7         110.0         110.0         110.0           8         110.0         110.0         110.0           9         10.0         110.0         110.0           9         10.0         110.0         110.0           10         110.0         110.0         110.0           10.0         110.0         110.0         110.0           10.0         110.0         110.0         110.0           10.0         110.0         110.0         110.0           10.0         110.0         110.0         110.0                                                                                                    |           |
|----------------------------------------------------------------------------------------------------|-----------|
| Polygon area         0.0         Set in selected           MeshDX         1         2         3         3         1         110.0         110.0         110.0         110.0         110.0         110.0         110.0         110.0         110.0         110.0         110.0         110.0         110.0         110.0         110.0         110.0         110.0         110.0         110.0         110.0         110.0         110.0         110.0         110.0         110.0         110.0         110.0         110.0         110.0         110.0         110.0         110.0         110.0         110.0         110.0         110.0         110.0         110.0         110.0         110.0         110.0         110.0         110.0         110.0         110.0         110.0         110.0         110.0         110.0         110.0         110.0         110.0         110.0         110.0         110.0         110.0         110.0         110.0         110.0         110.0         110.0         110.0         110.0         110.0         110.0         110.0         110.0         110.0         110.0         110.0         110.0         110.0         110.0         110.0         110.0         110.0         110.0         110.0         110.0 </th <th></th> |           |
| Mesh X         1         2         3           1         110.0         110.0         110.0         110.0         110.0         110.0         110.0         110.0         110.0         110.0         110.0         110.0         110.0         110.0         110.0         110.0         110.0         110.0         110.0         110.0         110.0         110.0         110.0         110.0         110.0         110.0         110.0         110.0         110.0         110.0         110.0         110.0         110.0         110.0         110.0         110.0         110.0         110.0         110.0         110.0         110.0         110.0         110.0         110.0         110.0         110.0         110.0         110.0         110.0         110.0         110.0         110.0         110.0         110.0         110.0         110.0         110.0         110.0         110.0         110.0         110.0         110.0         110.0         110.0         110.0         110.0         110.0         110.0         110.0         110.0         110.0         110.0         110.0         110.0         110.0         110.0         110.0         110.0         110.0         110.0         110.0         110.0         110.0                           | rectangle |
| 1         110.0         110.0         110.0         110.0         110.0         110.0         110.0         110.0         110.0         110.0         110.0         110.0         110.0         110.0         110.0         110.0         110.0         110.0         110.0         110.0         110.0         110.0         110.0         110.0         110.0         110.0         110.0         110.0         110.0         110.0         110.0         110.0         110.0         110.0         110.0         110.0         110.0         110.0         110.0         110.0         110.0         110.0         110.0         110.0         110.0         110.0         110.0         110.0         110.0         110.0         110.0         110.0         110.0         110.0         110.0         110.0         110.0         110.0         110.0         110.0         110.0         110.0         110.0         110.0         110.0         110.0         110.0         110.0         110.0         110.0         110.0         110.0         110.0         110.0         110.0         110.0         110.0         110.0         110.0         110.0         110.0         110.0         110.0         110.0         110.0         110.0         110.0         110      | 14        |
| 2         110.0         110.0         110.0         110.0         110.0         110.0         110.0         110.0         110.0         110.0         110.0         110.0         110.0         110.0         110.0         110.0         110.0         110.0         110.0         110.0         110.0         110.0         110.0         110.0         110.0         110.0         110.0         110.0         110.0         110.0         110.0         110.0         110.0         110.0         110.0         110.0         110.0         110.0         110.0         110.0         110.0         110.0         110.0         110.0         110.0         110.0         110.0         110.0         110.0         110.0         110.0         110.0         110.0         110.0         110.0         110.0         110.0         110.0         110.0         110.0         110.0         110.0         110.0         110.0         110.0         110.0         110.0         110.0         110.0         110.0         110.0         110.0         110.0         110.0         110.0         110.0         110.0         110.0         110.0         110.0         110.0         110.0         110.0         110.0         110.0         110.0         110.0         110      | .0 1      |
| 3       110.0       110.0       110.0       110.0       110.0       110.0       110.0       110.0       110.0       110.0       110.0       110.0       110.0       110.0       110.0       110.0       110.0       110.0       110.0       110.0       110.0       110.0       110.0       110.0       110.0       110.0       110.0       110.0       110.0       110.0       110.0       110.0       110.0       110.0       110.0       110.0       110.0       110.0       110.0       110.0       110.0       110.0       110.0       110.0       110.0       110.0       110.0       110.0       110.0       110.0       110.0       110.0       110.0       110.0       110.0       110.0       110.0       110.0       110.0       110.0       110.0       110.0       110.0       110.0       110.0       110.0       110.0       110.0       110.0       110.0       110.0       110.0       110.0       110.0       110.0       110.0       110.0       110.0       110.0       110.0       110.0       110.0       110.0       110.0       110.0       110.0       110.0       110.0       110.0       110.0       110.0       110.0       110.0       110.0       110.0       110                                                                                      | .0 1      |
| 4       110.0       110.0       110.0       110.0       110.0       110.0       110.0       110.0       110.0       110.0       110.0       110.0       110.0       110.0       110.0       110.0       110.0       110.0       110.0       110.0       110.0       110.0       110.0       110.0       110.0       110.0       110.0       110.0       110.0       110.0       110.0       110.0       110.0       110.0       110.0       110.0       110.0       110.0       110.0       110.0       110.0       110.0       110.0       110.0       110.0       110.0       110.0       110.0       110.0       110.0       110.0       110.0       110.0       110.0       110.0       110.0       110.0       110.0       110.0       110.0       110.0       110.0       110.0       110.0       110.0       110.0       110.0       110.0       110.0       110.0       110.0       110.0       110.0       110.0       110.0       110.0       110.0       110.0       110.0       110.0       110.0       110.0       110.0       110.0       110.0       110.0       110.0       110.0       110.0       110.0       110.0       110.0       110.0       110.0       110.0       110                                                                                      | .0 1 =    |
| 5         110.0         110.0         110.0         110.0         110.0         110.0         110.0         110.0         110.0         110.0         110.0         110.0         110.0         110.0         110.0         110.0         110.0         110.0         110.0         110.0         110.0         110.0         110.0         110.0         110.0         110.0         110.0         110.0         110.0         110.0         110.0         110.0         110.0         110.0         110.0         110.0         110.0         110.0         110.0         110.0         110.0         110.0         110.0         110.0         110.0         110.0         110.0         110.0         110.0         110.0         110.0         110.0         110.0         110.0         110.0         110.0         110.0         110.0         110.0         110.0         110.0         110.0         110.0         110.0         110.0         110.0         110.0         110.0         110.0         110.0         110.0         110.0         110.0         110.0         110.0         110.0         110.0         110.0         110.0         110.0         110.0         110.0         110.0         110.0         110.0         110.0         110.0         110      | .0 1      |
| 6         110.0         110.0         110.0         110.0         110.0         110.0         110.0         110.0         110.0         110.0         110.0         110.0         110.0         110.0         110.0         110.0         110.0         110.0         110.0         110.0         110.0         110.0         110.0         110.0         110.0         110.0         110.0         110.0         110.0         110.0         110.0         110.0         110.0         110.0         110.0         110.0         110.0         110.0         110.0         110.0         110.0         110.0         110.0         110.0         110.0         110.0         110.0         110.0         110.0         110.0         110.0         110.0         110.0         110.0         110.0         110.0         110.0         110.0         110.0         110.0         110.0         110.0         110.0         110.0         110.0         110.0         110.0         110.0         110.0         110.0         110.0         110.0         110.0         110.0         110.0         110.0         110.0         110.0         110.0         110.0         110.0         110.0         110.0         110.0         110.0         110.0         110.0         110      | .0 1      |
| 7         110.0         110.0         110.0         110.0         110.0         110.0         110.0         110.0         110.0         110.0         110.0         110.0         110.0         110.0         110.0         110.0         110.0         110.0         110.0         110.0         110.0         110.0         110.0         110.0         110.0         110.0         110.0         110.0         110.0         110.0         110.0         110.0         110.0         110.0         110.0         110.0         110.0         110.0         110.0         110.0         110.0         110.0         110.0         110.0         110.0         110.0         110.0         110.0         110.0         110.0         110.0         110.0         110.0         110.0         110.0         110.0         110.0         110.0         110.0         110.0         110.0         110.0         110.0         110.0         110.0         110.0         110.0         110.0         110.0         110.0         110.0         110.0         110.0         110.0         110.0         110.0         110.0         110.0         110.0         110.0         110.0         110.0         110.0         110.0         110.0         110.0         110.0         110      | .0 1      |
| 8         110.0         110.0         110.0         110.0         110.0         110.0         110.0         110.0         110.0         110.0         110.0         110.0         110.0         110.0         110.0         110.0         110.0         110.0         110.0         110.0         110.0         110.0         110.0         110.0         110.0         110.0         110.0         110.0         110.0         110.0         110.0         110.0         110.0         110.0         110.0         110.0         110.0         110.0         110.0         110.0         110.0         110.0         110.0         110.0         110.0         110.0         110.0         110.0         110.0         110.0         110.0         110.0         110.0         110.0         110.0         110.0         110.0         110.0         110.0         110.0         110.0         110.0         110.0         110.0         110.0         110.0         110.0         110.0         110.0         110.0         110.0         110.0         110.0         110.0         110.0         110.0         110.0         110.0         110.0         110.0         110.0         110.0         110.0         110.0         110.0         110.0         110.0         110      | .0 1      |
| 9         103.0         103.0         103.0         103.0         103.0         103.0         103.0         103.0         103.0         103.0         103.0         103.0         103.0         103.0         103.0         103.0         103.0         103.0         103.0         103.0         103.0         103.0         103.0         103.0         103.0         103.0         103.0         103.0         103.0         103.0         103.0         103.0         103.0         103.0         103.0         103.0         103.0         103.0         103.0         103.0         103.0         103.0         103.0         103.0         103.0         103.0         103.0         103.0         103.0         103.0         103.0         103.0         103.0         103.0         103.0         103.0         103.0         103.0         103.0         103.0         103.0         103.0         103.0         103.0         103.0         103.0         103.0         103.0         103.0         103.0         103.0         103.0         103.0         103.0         103.0         103.0         103.0         103.0         103.0         103.0         103.0         103.0         103.0         103.0         103.0         103.0         103.0         103      | .0 1      |
| 10         96.0         96.0         96.0         96.0         96.0         96.0         96.0         96.0         96.0         96.0         96.0         96.0         96.0         96.0         96.0         96.0         96.0         96.0         96.0         96.0         96.0         96.0         96.0         96.0         96.0         96.0         96.0         96.0         96.0         96.0         96.0         96.0         96.0         96.0         96.0         96.0         96.0         96.0         96.0         96.0         96.0         96.0         96.0         96.0         96.0         96.0         96.0         96.0         96.0         96.0         96.0         96.0         96.0         96.0         96.0         96.0         96.0         96.0         96.0         96.0         96.0         96.0         96.0         96.0         96.0         96.0         96.0         96.0         96.0         96.0         96.0         96.0         96.0         96.0         96.0         96.0         96.0         96.0         96.0         96.0         96.0         96.0         96.0         96.0         96.0         96.0         96.0         96.0         96.0         96.0         96.0         9                                          | .0 11     |
| 11         89.0         89.0         89.0         89.0         89.0         89.0         89.0         89.0         89.0         89.0         89.0         89.0         89.0         89.0         89.0         89.0         89.0         89.0         89.0         89.0         89.0         89.0         89.0         89.0         89.0         89.0         89.0         89.0         89.0         89.0         89.0         89.0         89.0         89.0         89.0         89.0         89.0         89.0         89.0         89.0         89.0         89.0         89.0         89.0         89.0         89.0         89.0         89.0         89.0         89.0         89.0         89.0         89.0         89.0         89.0         89.0         89.0         89.0         89.0         89.0         89.0         89.0         89.0         89.0         89.0         89.0         89.0         89.0         89.0         89.0         89.0         89.0         89.0         89.0         89.0         89.0         89.0         89.0         89.0         89.0         89.0         89.0         89.0         89.0         89.0         89.0         89.0         89.0         89.0         89.0         89.0         8                                          | .0 !      |
| 12         82.0         82.0         82.0         82.0         82.0         82.0         82.0         82.0         82.0         82.0         82.0         82.0         82.0         82.0         82.0         82.0         82.0         82.0         82.0         82.0         82.0         82.0         82.0         82.0         82.0         82.0         82.0         82.0         82.0         82.0         82.0         82.0         82.0         82.0         82.0         82.0         82.0         82.0         82.0         82.0         82.0         82.0         82.0         82.0         82.0         82.0         82.0         82.0         82.0         82.0         82.0         82.0         82.0         82.0         82.0         82.0         82.0         82.0         82.0         82.0         82.0         82.0         82.0         82.0         82.0         82.0         82.0         82.0         82.0         82.0         82.0         82.0         82.0         82.0         82.0         82.0         82.0         82.0         82.0         82.0         82.0         82.0         82.0         82.0         82.0         82.0         82.0         82.0         82.0         82.0         82.0         8                                          | .0 1      |
| 13 75.0 75.0 75.0 75.0 75.0 75.0 75.0 75.0                                                                                                    | .0 1      |
|                                                                                                    | .0        |
| 14 68.0 68.0 68.0 68.0 68.0 68.0 68.0 68.0                                                                                                    | .0 1      |
| 15 61.0 61.0 61.0 61.0 61.0 61.0 61.0 61.0                                                                                                    | .0 1      |

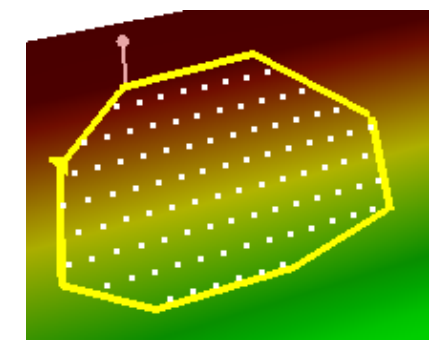

### Method to edit the selected polygon

Example to edit the initial Polygon (triangle) area

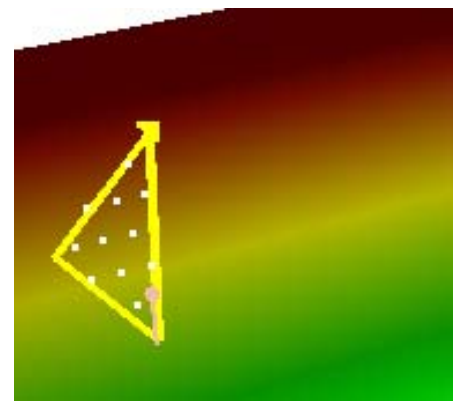

(Figure 1)

[Ctrl] + [Shift] + left click the windows of 3D-View One area point is added to the initial triangle.

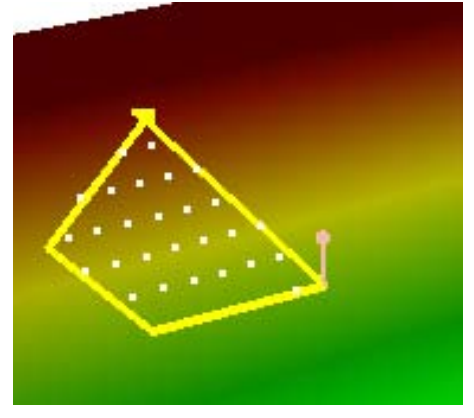

(Figure 2)

Right click the windows of 3D-View

The pop-up menu will appear and the last editing point can be cancelled or all area points can be deleted.

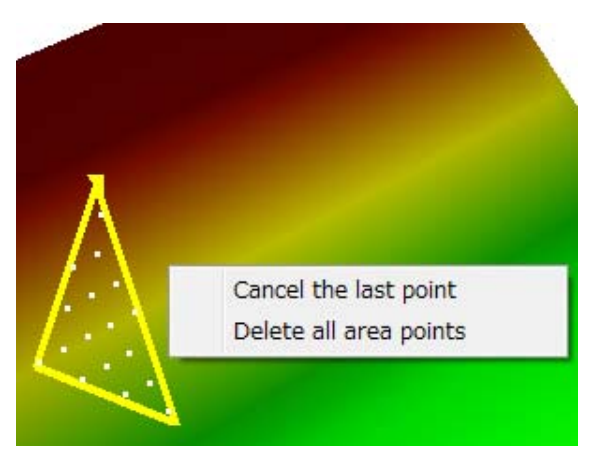

(Figure 3)

Multiple polygonal areas can be set using the polygon edit mode as follows,

| Polygon area                                                                                                    |   | Polygon area                                                                                                    |
|----------------------------------------------------------------------------------------------------|---|----------------------------------------------------------------------------------------------------|
| Slope Surface Elevation and Sliding Mass<br>Thickness<br>Area Add<br>Delete<br>E<br>Set in selected<br>polygon<br>0.0 | • | Slope Surface Elevation and Sliding Mass<br>Thickness<br>Area Add<br>Delete<br>E<br>Set in selected<br>polygon<br>0.0 |
| Close                                                                                                    |   | Close                                                                                                    |

Several numbers of new polygon area can be added by clicking the button "Add" If we edit with this state, a new polygonal area can be carried out.

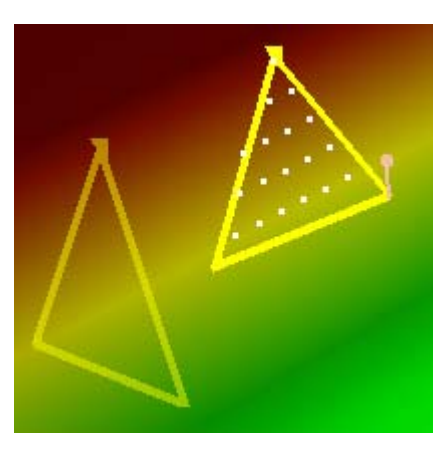

# 3.6. Creating the Possible Sliding Surface using the Ellipsoidal Parameter (*Skip this section if not necessary*)

If the Mesh data of the Slope Surface is already created, we can build the Sliding Surface using the ellipsoidal parameter.

Go to the [Edit] menu and select [Ellipsoid Sliding Surface setting].

Or select [Ellipsoid Sliding Surface setting] from the toolbar.

Or by opening the "Editing of mesh" dialog, click [Creation of sliding surface] and choose [Create sliding surface with section profile of Ellipsoid].

This will display the dialog box for building the ellipsoidal sliding surface from the selected section.

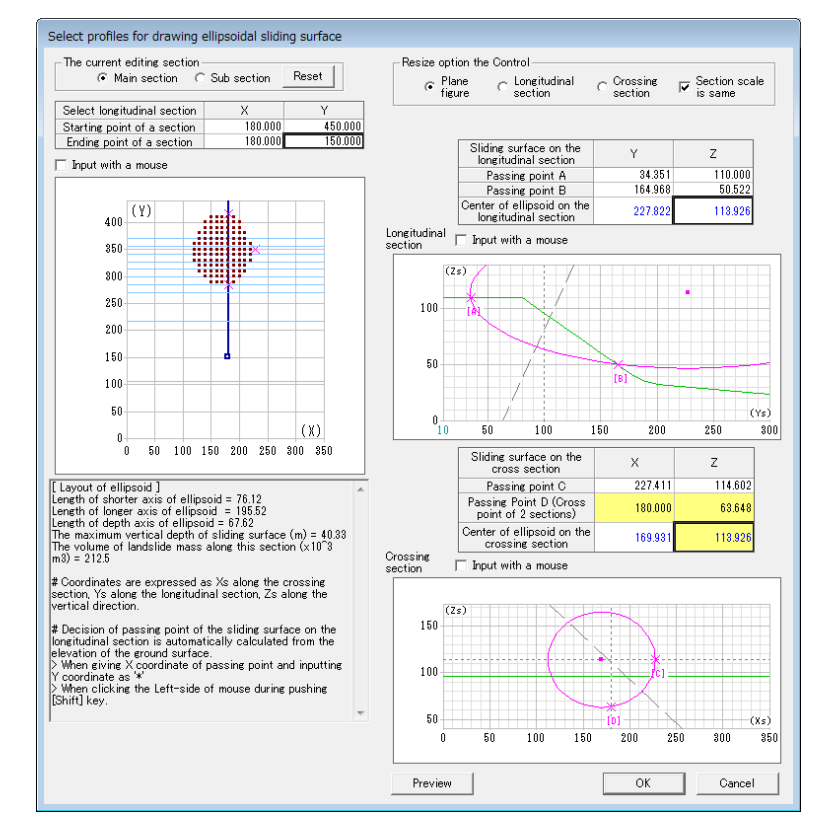

The following explains the steps to create the ellipsoidal sliding surface using this dialog box. (The Initial View)

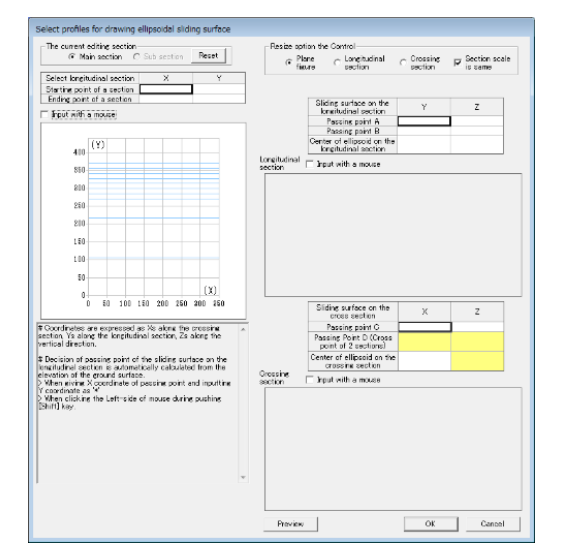

(1) Setting the Longitudinal Section of the landslide

We can create an ellipsoidal sliding surface by setting the longitudinal section of the landslide on the left side of this dialog box. Once we enter the starting and ending points, the corresponding longitudinal section will appear on the right side of the dialog box (we can also input the starting and the ending points by using a computer mouse).

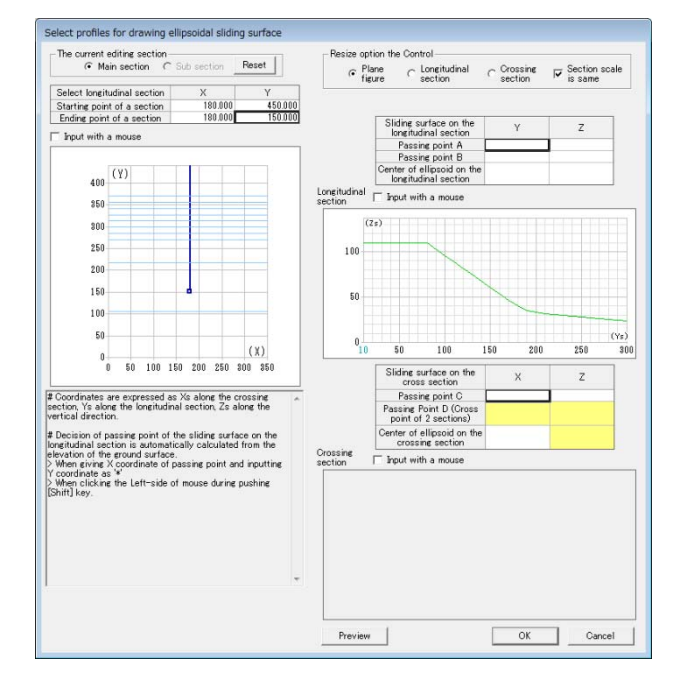

(2) Setting the Sliding Passing Points and the Center Point of Ellipsoid on the Longitudinal Section After setting the longitudinal section, we can set the passing points of the sliding surface. By setting the passing points, the crossing section which passes through the center of the passing points will appear. The left part of the screen will display the position information. When we enter the center point of the ellipsoid, the ellipsoid will be displayed on the longitudinal section. Crossing points between the cross section and the ellipsoid will appear. (Note: we may not see the ellipsoid even after entering its center point. In that case, adjust the location of the center point and the passing points. We can input the passing points and the center point using a computer mouse.)

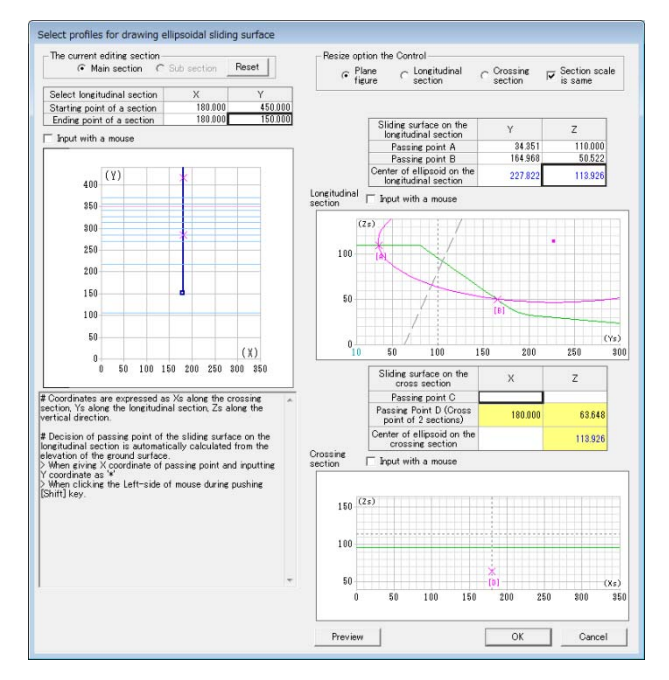

(3) Setting the Sliding Passing Points and the Center Point of Ellipsoid on the Crossing Section Similar to the longitudinal section, we can also set the passing point and the center point of the ellipsoid on the crossing section. We can set the crossing point between the sliding surface, the slope, and the X-coordinate of the center point of the ellipsoid. The cross point of the two sections and the elevation of the center of ellipsoid are already determined on the crossing section.

(4) If the subsection is necessary to make, we can create the ellipsoidal subsection by following steps (1) to (3). Configure the ellipsoid by adjusting its location through steps (1) to (4). Click "OK", then the ellipsoidal sliding surface will be built.

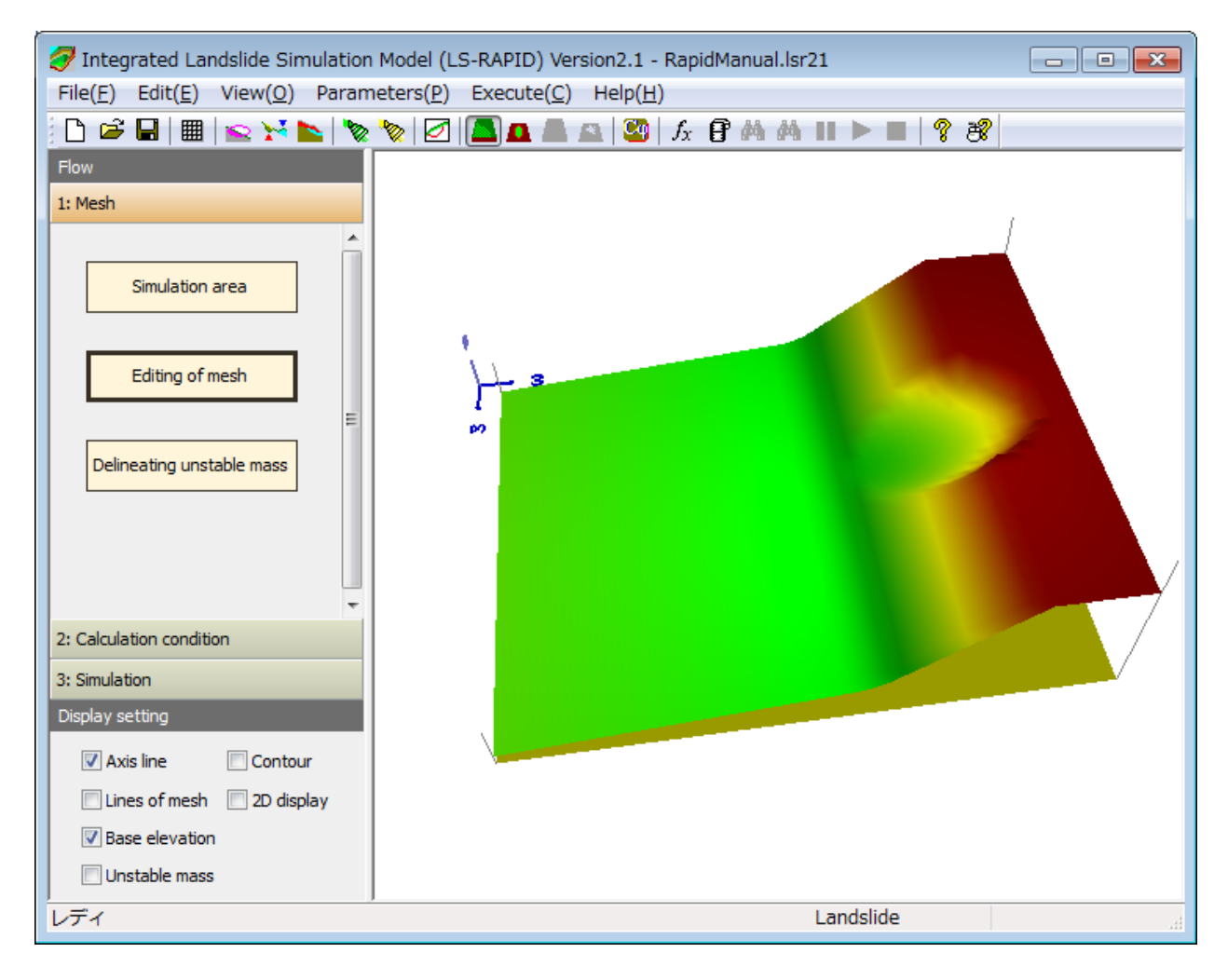

| Item                                                                                                    | Description                                                                                                    |
|----------------------------------------------------------------------------------------------------|----------------------------------------------------------------------------------------------------|
| The current editing section                                                                                                    | We can create the sliding surface using "Main section" or "Sub<br>section". If there is only one sliding surface, select "Main section."                                                                                                    |
| Select longitudinal section                                                                                                    | Set the landslide longitudinal section to create an ellipsoidal<br>sliding surface. After entering the starting point and the ending<br>point of the longitudinal section, the corresponding image will<br>appear. We can enter the data using a computer mouse.                                                                                                    |
| Resize option                                                                                                    | $\bigcirc$ Plane Figure $\bigcirc$ Longitudinal Section $\bigcirc$ Crossing Section<br>Set an option to change the size of view windows when the size of<br>the dialogue changed. In addition, when the "Section scale is same"<br>is checked, cross-section will be displayed in the same aspect ratio.                                                                                                    |
| <ul> <li>Sliding Surface</li> <li>(longitudinal section)</li> <li>Passing points A, B, Center</li> <li>of Ellipsoid</li> <li>Sliding Surface</li> <li>(cross section)</li> <li>Passing points C, D, Center</li> <li>of Ellipsoid</li> </ul> | Set the passing points A and B which the sliding ellipsoid passes<br>through and the center of the ellipsoid on the longitudinal section.<br>After setting the passing points, the cross section which passes<br>through the center of passing points will be displayed. We can enter<br>this data using a computer mouse. Once the ellipsoid is created, the<br>matched coordinates will appear on the crossing section. Similar to<br>the longitudinal section, for the crossing section, set the passing<br>points C and D which the ellipsoid passes through, and the center<br>point of the ellipsoid (point D may be determined depending on the<br>longitudinal section).<br>After entering the X-coordinate of the sliding surface passing point,<br>input the Y-coordinate as "*" or by left-clicking while holding down<br>the [Shift] key; the elevation of the slope surface corresponding<br>X-coordinate will be automatically calculated. |

After creating the ellipsoid on the longitudinal and crossing sections, the appropriate ellipsoid will appear. We will see the region for the ellipsoid on the longitudinal section screen and the 3D view screen. The characteristics of the ellipsoid will appear on the dialog box

Note: Coordinates are expressed as X's along the crossing section, Y's along the longitudinal section, and Z's along the vertical direction. The X and Y coordinates on the longitudinal and the crossing sections represent the distances from the starting point of the sections and the Z coordinate represents the elevation.

# 3.7. Filling and Excavating the Current Topography to Estimate Pre-failure Topography (*Skip this section if not necessary*)

Once the mesh data of the slope surface is provided, we can create the sliding surface and the original topography before triggering land sliding by filling and excavating the current slope surface. To set the filling and excavation, follow the steps below.

Go to the [Edit] menu and select [Recover (Source area/Deposition area)].

Or click the icon [Recovery (Source area/Deposition area)] from the toolbar.

Or by opening the "Editing of mesh" dialog, click [Creation of sliding surface] and choose [Create sliding surface with recovery setting].

We will see the following dialog box.

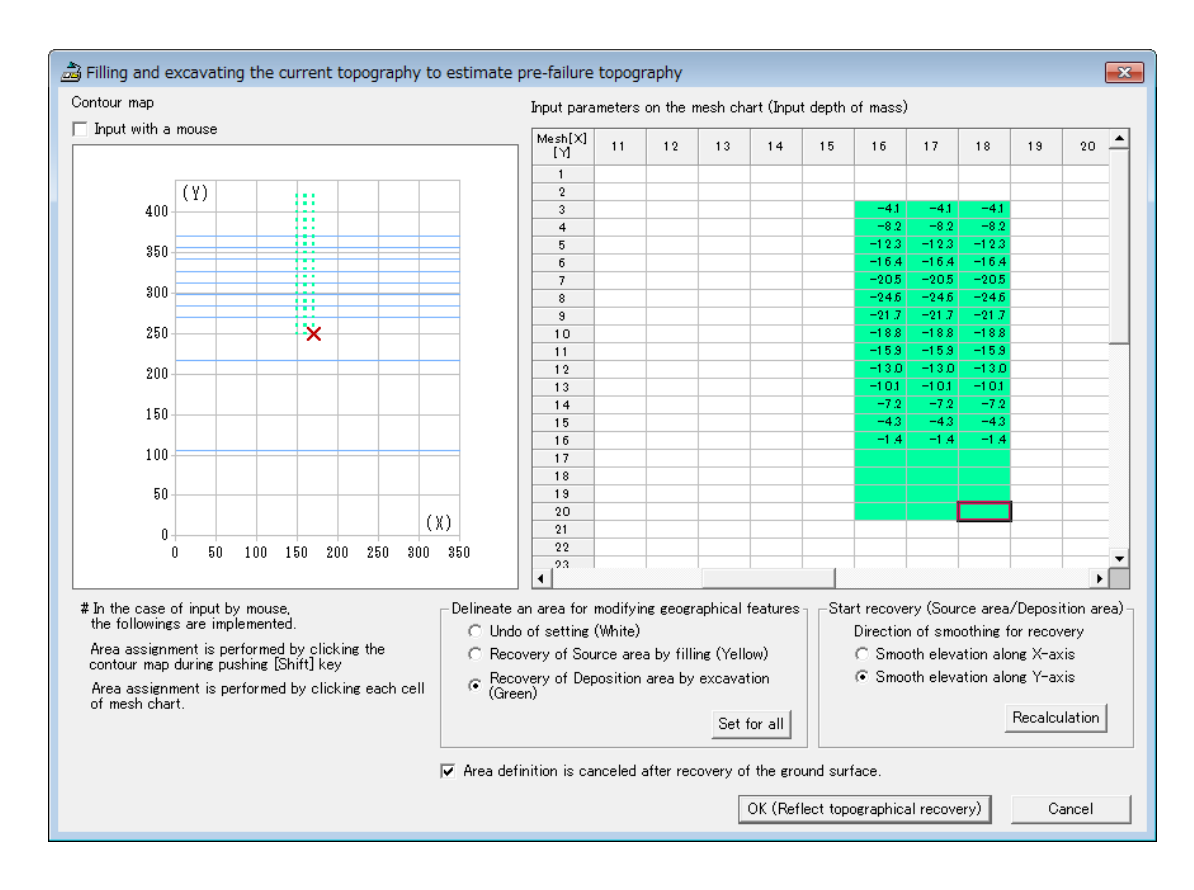

#### Item

Description

Delineate an area for modifying geographical features

- o Undo of setting [White]
- Recover of Source area by filling [Yellow]
- o Recovery of Deposition area by excavation [Green]

Set for all button

The filling and excavation attributes can be specified for each mesh data of the current geographical feature. If we click the button [Set for all] after selecting the mesh, the area will be updated by the selected attribute.

Start recovery (Source area/Deposition area)

Direction of smoothing for recovery

- o Smooth elevation along X-axis
- o Smooth elevation along Y-axis

Recalculation button

After deciding on the attribute, if we click the [Recalculation] button, the value of fluctuations from the current elevation of the geographical features will be calculated and appear on the mesh chart. (Note: if we change the direction of smoothing for recovery, the re-calculation may start automatically.)

We can input the depth of mass arbitrarily. The input data will be valid until we re-calculate.

Note: If we just change the attribute of the area, the re-calculation will not start.

Note: If we select the checkbox, "Input with a mouse," and click the contour map, the cursor on the mesh chart will move. If we click the map while holding down the "Shift" key, the delineated area (created through undo of setting, recovery of source area by filling or recovery of deposition area by excavation) will be updated. We can also update the delineated area by clicking on a cell in the mesh chart.

After finishing with all the settings, click [OK (Reflect topographical recovery)]. We will see the following final confirmation message.

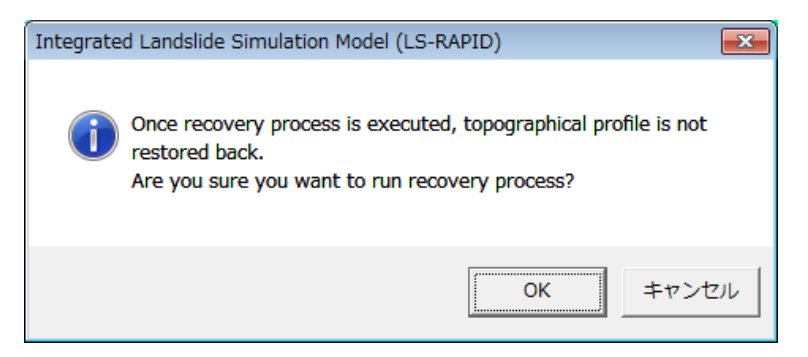

By clicking [OK] button, the recovery process will be executed based on the current settings, while clicking [Cancel] button will take us back to the previous settings dialog box.

After running the recovery process, the slope surface of the current settings will become the sliding surface. The source area created by filling will become a new slope surface. If we only do the process of recovery of deposition area by excavation, the elevation of sliding surface and the slope surface will be the same. In this case, the range of the original slope surface will be deleted.

#### About the Recovery Calculation

The following shows the calculation of filling and excavation for an example elevation distribution.

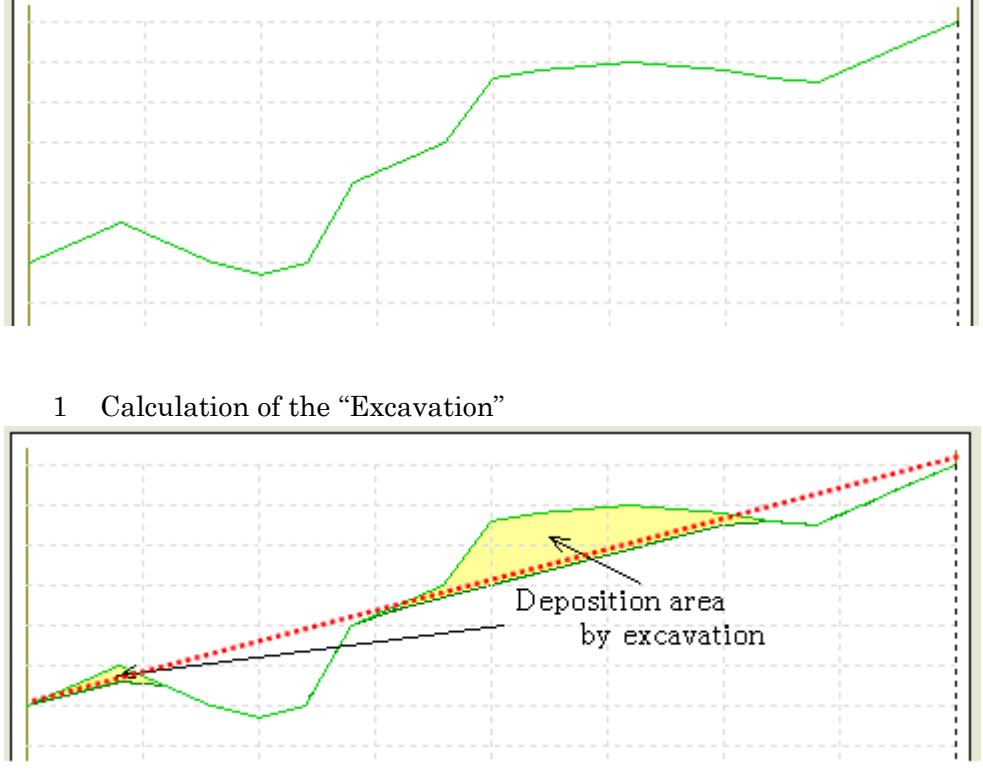

If we select the entire section as the deposition area by excavation, the red dotted line will show the standard elevation line for excavation. If a mesh elevation value exceeds the standard line, the deposition area will be excavated up to the elevation of the standard line. Nothing will be done for the area below the standard line.

2 Calculation of the "filling"

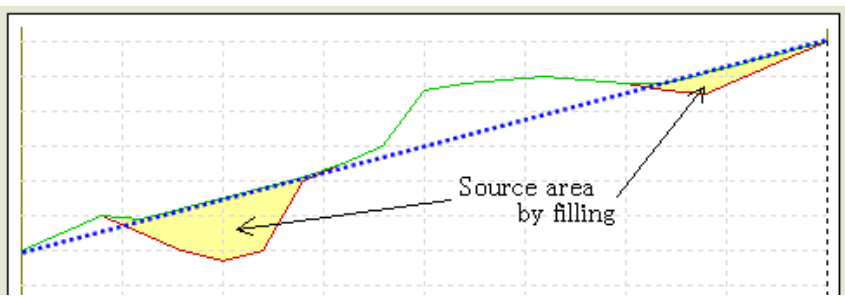

If we select the entire section as the source area by filling, the blue dotted line will indicate the standard elevation line for filling. If a mesh elevation values falls below the standard line, the source area will be filled up to the elevation of the standard line. Nothing will be done for the area above the standard line. The geographical feature before filling will be a new sliding surface. The geographical feature after filling will be a new slope surface.

#### 3.8. Delineating Unstable Mass (Source area and Moving area)

Once the geographical features of both the slope surface and the sliding surface are created, we will see the distribution of the unstable mass height. In the distribution, we can specify the delineation of elements such as "landslide source area" and "volume enlargement area."

To set the delineation of unstable mass, we can follow the steps below.

Go to the [Edit] menu and select the [Delineation of unstable mass] option

Or click the [Delineation of unstable mass] icon from the toolbar.

When we click the tab "Delineating unstable mass" at the "1: Mesh" of the "Flow" panel on the left side of the window, the following dialog panel "Editing of mesh" will be displayed.

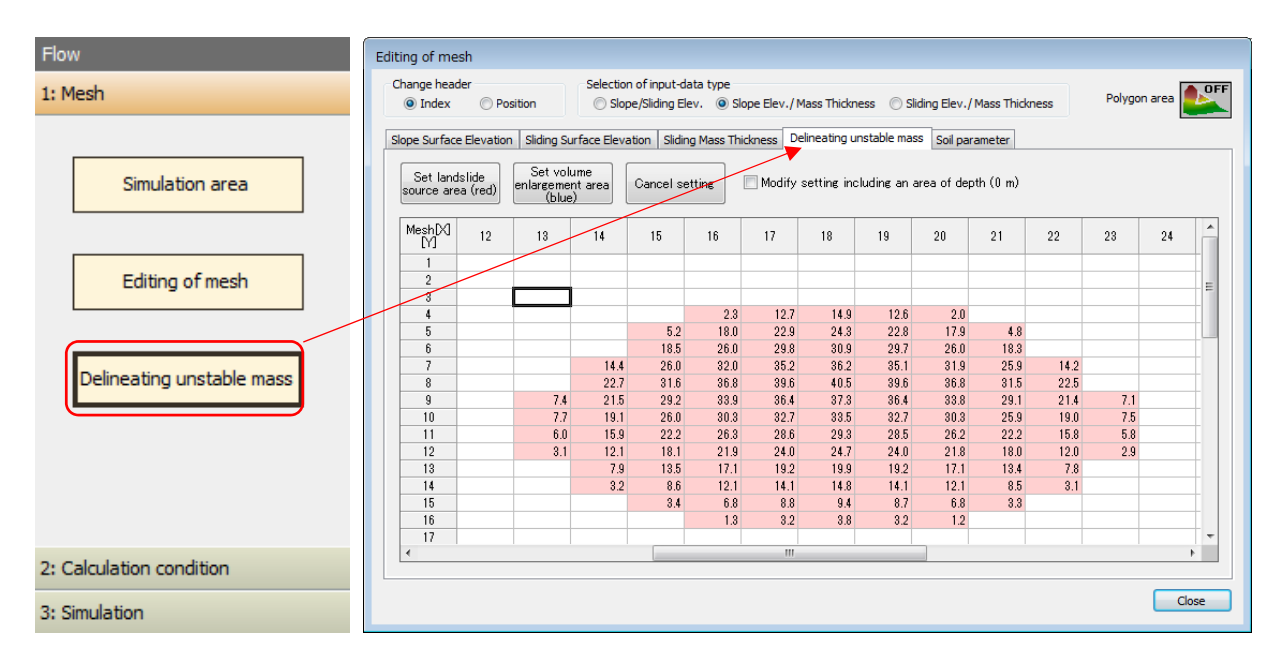

| Item                                                                        | Description                                                                                                    |
|-----------------------------------------------------------------------------|----------------------------------------------------------------------------------------------------|
| Set landslide source area<br>(red)<br>Set volume enlargement area<br>(blue) | Clicking this button will set the selected range on the height<br>distribution mesh of the delineation of unstable mass to either<br>"landslide source area" or "volume enlargement area". |
| Cancel setting                                                              | Clicking this button will cancel the selected range on the height distribution mesh of the delineation of unstable mass.                                                                   |
| Polygon area editing                                                        | By clicking the button below, either ON or OFF can be activated.                                                                                                    |
| Modify setting including an area of depth (0 m)                             | If we select this checkbox, we can set an area which does not<br>contribute to the depth of the unstable mass (cannot specify this<br>area by default).                                    |

#### Note: This area setting is effective for performing "Initiation + Motion + Expansion Simulation"

After finishing with the settings, click [Set completed] to close the dialog box. When the process is completed, we can see the mass distribution in the elevation edit area as follows,

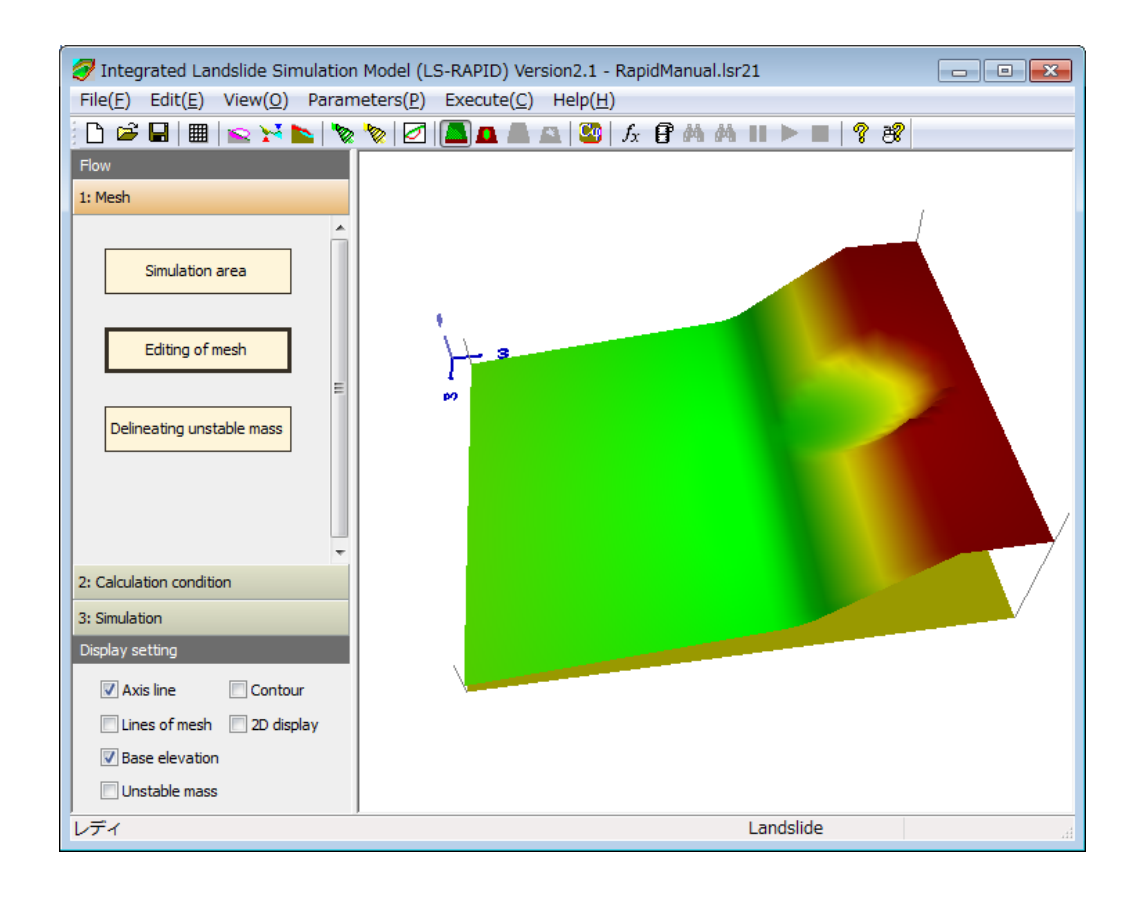

## 4. Parameters and Conditions for Simulation

After creating the mesh data representing the geographical features of the slope surface and the sliding surface, we need to configure the necessary settings for simulation.

#### 4.1. Setting the Soil Parameters

Soil parameters are set for every mesh by following steps,

Go to the [Parameters] menu, select [Setting the soil parameters], and choose [Input for each mesh]. Or click the [Soil Parameter] icon from the toolbar.

When we click the "Soil Parameters" option at the "2: Calculation condition" of the "Flow" panel on the left side of the window, the following dialog box of "Editing of mesh" will be displayed.

| ı –                        | Editing of me        | esh            |             |                      |                         |                     |               |            |               |           |           |          |                 |             |    |
|----------------------------|----------------------|----------------|-------------|----------------------|-------------------------|---------------------|---------------|------------|---------------|-----------|-----------|----------|-----------------|-------------|----|
| sh                         | Change head<br>Index | der<br>Positi  | on          | Selection of Oslope/ | f input-d<br>Sliding El | ata type<br>ev. 💿 S | lope Elev./I  | Mass Thick | ness 🔘 Slid   | ng Elev., | Mass Thio | kness    | Polygo          | n area 🧧    | b  |
| alculation condition       | Slope Surface        | e Elevation    | Sliding Su  | rface Elevatio       | n Slidin                | ig Mass Th          | nickness D    | elineating | unstable mass | Soil pa   | rameter   |          |                 |             |    |
|                            | Edit                 |                |             | Items                |                         |                     | Symbols       | Unit       | Normal Valu   | e         | About p   | arameter | s of soil cha   | racteristic | cs |
|                            | 1 * La               | ateral pressu  | ire ratio   |                      |                         |                     | k=ơk/ơv       |            | 0.30 - 0.60   |           |           |          |                 |             | -  |
|                            | 2 Fi                 | riction coeffi | icient insi | de landslide         | mass                    |                     | $\tan \phi$ i |            | 0.36 - 0.58   |           |           |          |                 |             |    |
| Soil parameters            | 3 Fi                 | riction coeffi | icient dur  | ing motion at        | sliding                 | surface             | $\tan \phi$ m |            | 0.46 - 0.70   |           |           |          |                 |             |    |
| Joil parameters            | 4 S                  | teady state s  | shear res   | istance at sl        | iding sur               | face                | τss           | kPa        | 5 - 50        |           |           |          |                 |             |    |
|                            | 5 R                  | late of exces  | s pore-pr   | essure gene          | ration                  |                     | Bss           |            | 0.0 - 1.0     |           |           |          |                 |             |    |
|                            | 6 P                  | eak friction o | coefficien  | t at sliding s       | urface                  |                     | tan¢p         |            | 0.65 - 0.78   | _         |           |          |                 |             |    |
|                            | 7 Pi                 | eak cohesior   | n at slidin | g surface            |                         |                     | Ср            | kPa        | 10 - 100      | _         |           | 0.000    | Part in callent |             | -  |
|                            | 8 0                  | init weight of | mass        |                      |                         |                     | γ             | KN/m3      |               |           |           | 0.000    | set in selecti  | eu rectani  | в  |
| Conditions for calculation | Mesh[X]              | 1              | 2           | 3                    | 4                       | 5                   | 6             | 7          | 8             | 9         | 10        | 11       | 12              | 13          |    |
|                            | 1                    | 0.500          | 0.500       | 0.500                | 0.500                   | 0.500               | 0.500         | 0.500      | 0.500         | 0.500     | 0.500     | 0.50     | 0.500           | 0.500       | t  |
|                            | 2                    | 0.500          | 0.500       | 0.500                | 0.500                   | 0.500               | 0.500         | 0.500      | 0.500         | 0.500     | 0.500     | 0.50     | 0.500           | 0.500       | t  |
|                            | 3                    | 0.500          | 0.500       | 0.500                | 0.500                   | 0.500               | 0.500         | 0.500      | 0.500         | 0.500     | 0.500     | 0.50     | 0.500           | 0.500       | t  |
| Setting time step          | 4                    | 0.500          | 0.500       | 0.500                | 0.500                   | 0.500               | 0.500         | 0.500      | 0.500         | 0.500     | 0.500     | 0.50     | 0.500           | 0.500       | t  |
| Second and step            | 5                    | 0.500          | 0.500       | 0.500                | 0.500                   | 0.500               | 0.500         | 0.500      | 0.500         | 0.500     | 0.500     | 0.50     | 0.500           | 0.500       | t  |
|                            | 6                    | 0.500          | 0.500       | 0.500                | 0.500                   | 0.500               | 0.500         | 0,500      | 0.500         | 0.500     | 0.500     | 0,50     | 0.500           | 0.500       | t  |
|                            | 7                    | 0.500          | 0.500       | 0.500                | 0.500                   | 0.500               | 0.500         | 0.500      | 0.500         | 0.500     | 0.500     | 0.50     | 0.500           | 0.500       | t  |
|                            | 8                    | 0.500          | 0.500       | 0.500                | 0.500                   | 0.500               | 0.500         | 0.500      | 0.500         | 0.500     | 0.500     | 0.50     | 0.500           | 0.500       | t  |
|                            | 9                    | 0.500          | 0.500       | 0.500                | 0.500                   | 0.500               | 0.500         | 0.500      | 0.500         | 0.500     | 0.500     | 0.50     | 0.500           | 0.500       |    |
| Setting other conditions   | 10                   | 0.500          | 0.500       | 0.500                | 0.500                   | 0.500               | 0.500         | 0,500      | 0.500         | 0.500     | 0.500     | 0,50     | 0.500           | 0.500       |    |
| -                          | 11                   | 0.500          | 0.500       | 0.500                | 0.500                   | 0.500               | 0.500         | 0.500      | 0.500         | 0.500     | 0.500     | 0.50     | 0.500           | 0.500       |    |
|                            | •                    |                | III         |                      |                         |                     | -             |            |               |           |           |          |                 |             | Þ  |
| nulation                   |                      |                |             |                      |                         |                     |               |            |               |           |           |          |                 | Clo         | )S |

The "\*" in the Edit column indicates the current parameter of being edited. We do not need to enter the data for the gray colored items.

If we press the keys [Ctrl]+[Shift] and left click on the 3D-View window, the corresponding mesh cell in red color will be viewed in the window for mesh editing.

| Item                                                       | Description                                                                                                    |
|------------------------------------------------------------|----------------------------------------------------------------------------------------------------|
| Editing items for<br>parameters of soil<br>characteristics | Set the parameters for different grid points.                                                                                                    |
| Polygon area editing                                       | By clicking the button below, either ON or OFF can be activated.Image: Image: Imag |
| "Set in selected rectangle"<br>button                      | First, we input the value of elevation in the blank box beside the<br>button of "Set in selected rectangle". Then, choose the objective mesh<br>area. Finally, click the button of "Set in selected rectangle". As a<br>result, the same values of elevation will be set for all the meshes we<br>selected (this can save the time if we want to input the same elevation<br>values in the meshes).                                                                                                    |
|                                                            | If we have activated the "Polygon area editing" button in ON mode,<br>we can input the same value for any-shape area that already created.<br>In the case of OFF mode, it will be assigned the same value for<br>selected cell blocks.                                                                                                    |
| About parameters of soil characteristics button            | Open the description dialog box about the parameters of the soil characteristics.                                                                                                    |

The following table provides seven parameters that can be set for different grid points.

| Item                                                  | Symbol (Unit)    |                  |
|-------------------------------------------------------|------------------|------------------|
| Lateral pressure ratio                                | k                | 0                |
| Friction coefficient inside landslide mass            | $tan \phi_i$     | 0                |
| Friction coefficient during motion at sliding surface | $tan \phi_m$     | 0                |
| Steady state shear resistance at sliding surface      | $	au_{ss}$ (kPa) | 0                |
| Rate of excess pore-pressure generation               | $B_{ss}$         | 0                |
| Peak friction coefficient at sliding surface          | $tan \phi_p$     | $\triangle$      |
| Peak cohesion at sliding surface                      | $c_p$ (kPa)      | $\bigtriangleup$ |
| Unit weight of mass                                   | γ (kN/m³)        | 0                |

Symbol " $\circ$ " represents the required items, while " $\triangle$ " represents the required items for considering the strength reduction for the "Initiation + Motion + Expansion Simulation."

## 4.2. Conditions for Calculation

In the LS-RAPID system, we can set various patterns for landslides simulation.

Go to the [Parameters] menu and select [Condition for calculation].

Or by clicking the "Conditions for calculation" option at the "2: Calculation condition" of the "Flow" panel on the left side of the window, the following dialog box of "Set condition for calculation (Landslide)" will be displayed.

| Flow                                                                | Set condition for calculation (Landslide)                                                                                                    |                                                                                                    |
|---------------------------------------------------------------------|----------------------------------------------------------------------------------------------------|----------------------------------------------------------------------------------------------------|
| 1: Mesh                                                             | Condition of simulation                                                                                                    | Method to give a graph of seismic coefficient<br>Time to start 8.0 (sec)                                                                                                    |
| 2: Calculation condition Soil parameters Conditions for calculation | Motion simulation     Fullmode simulation (Initiation + Motion + Expansion)                                                                                                    | C Static       C Cyclic       C Seismic       Edition of seismic waveform         Static / Cyclic parameter setting       I       Horizontal seismic coefficient (Kh)         C Directional coefficient       X-direction coefficient Kx =       0.300         Y-direction coefficient Kh =       0.000       0.000         C Horizontal coefficient       Kh =       0.300         Seismic direction coefficient (Kv)       Vertical coefficient Kv =       0.300         Vertical seismic coefficient (Kv)       Vertical coefficient Kv =       0.300         Substitute the direction of landslide profile       Frequency / MaxTime / Duration |
| Setting time step                                                   | Parameters of condition for strength reduction<br>Source area (by travel length) From (DL) 10 To (DU) 1000 (mm)<br>Except source area (by depth of mass) $\Delta hcr = 0.50$ (m) | Image: Fluctuate a value       Duration = $200.0$ (sec)       Max Time = $200.0$ (sec)       Total Cycle (N) = $15$ Kmax Cycle (N) = $3$                                                                                                    |
| Setting other conditions                                            | Setting of the submergence         □ Calculate submergence         Level of the water surface       0         Unit weight of water (y, w)       9.800       (kN/m3)              | Seismic parameter setting           Kx max =         0.000         EW Acc(gal)/980 x         0.000         (times)           Ky max =         0.000         NS Acc(gal)/980 x         0.000         (times)           Ky max =         0.000         UD Acc(gal)/980 x         0.000         (times)           Ky max =         0.000         UD Acc(gal)/980 x         0.000         (times)                                                                                                    |
| 3: Simulation                                                       | Graph preview                                                                                                    | Set Parameters Cancel                                                                                                    |

| Item                        | Description                                                                                                    |
|-----------------------------|----------------------------------------------------------------------------------------------------|
| Condition of the simulation | <ul> <li>Select the simulation type that we would like to perform.</li> <li>(Motion simulation) <ul> <li>Motion simulation</li> </ul> </li> <li>(Full mode simulation: Initiation + Motion + Expansion) <ul> <li>Normal simulation</li> <li>Seismic simulation</li> <li>Rainfall simulation</li> </ul> </li> </ul> |
|                             | $\Box$ With pore pressure<br>If we choose the "With pore pressure" box, pore water pressure<br>will be considered as landslide trigger (Only when collecting                                                                                                    |

will be considered as landslide trigger (Only when selecting Seismic simulation. Time of heavy rainfall is required).  $\blacklozenge$  Seismic simulation

| Item                                                          | Description                                                                                                    |
|---------------------------------------------------------------|----------------------------------------------------------------------------------------------------|
| Seismic loading (K)                                           | <ul> <li>Set the seismic loading force as an inducement of the landslide. We can set a constant seismic load or a fluctuating seismic load over time. We can choose one of the following seismic operation methods.</li> <li>Static • Cyclic • Seismic</li> <li>In the Static method, the seismic coefficient varies linearly.</li> <li>In the Cyclic method, the seismic coefficient varies as a sine wave while the value of the amplitude changes linearly.</li> <li>In the Seismic method, the seismic coefficient varies based on the actual seismic wave form data.</li> </ul> |
| Edition of seismic<br>waveform button                         | If the seismic method is selected, we need actual seismic wave data. By clicking this button, the dialog box can be seen for editing the waveform data.                                                                                                    |
| Substitute the<br>direction of<br>landslide profile<br>button | By clicking this button, if we created the sliding surface (in the main<br>section) from an ellipsoid, the direction of the land sliding longitudinal<br>section will be set as the seismic direction.                                                                                                    |

<Example of settings>

#### (1) Static Method

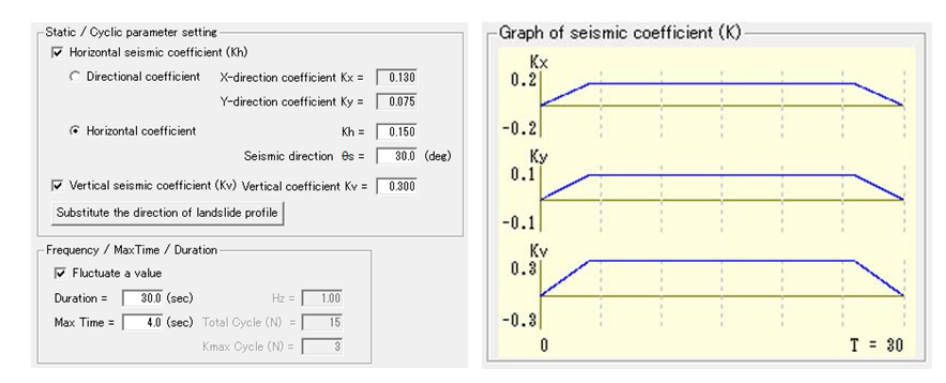

The above Static setting will cause the seismic coefficient to go up from K=0 at the beginning of the simulation to Kmax in four seconds and it will remain fixed for thirty seconds.

(2) Cyclic Method

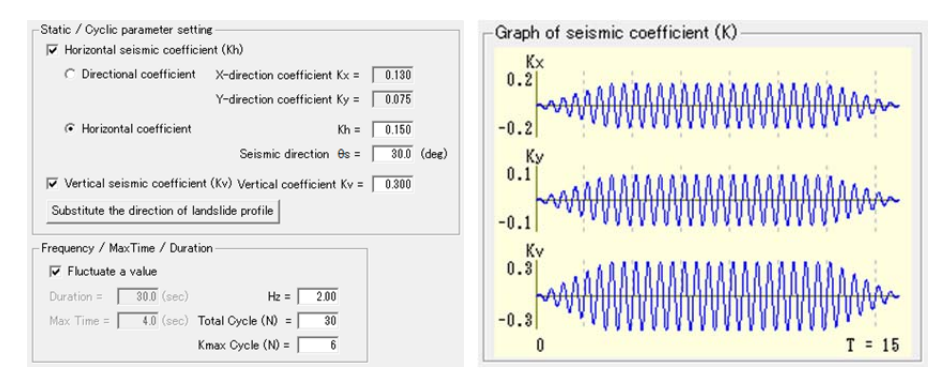

The above Cyclic setting will cause the amplitude of the seismic coefficient to go up from K=0 at the beginning of the simulation to Kmax in three seconds (=6/2Hz) and it will remain fixed for fifteen seconds (=30/2Hz).

#### (3) Seismic Method

|                         |                                 | Graph of seismic coefficient (K)                                       |
|-------------------------|---------------------------------|------------------------------------------------------------------------|
|                         |                                 | EW(Kx)<br>0.2<br>-0.2                                                  |
| -Seismic parameter sett | ing                             | NS(Ky)                                                                 |
| ·                       |                                 | and a provide the state of a sold the sold take in the sold sector and |
| Kx max = 0.150          | EW Acc(gal)/980 x 1.438 (times) | -0.2                                                                   |
| Ky max = 0.150          | NS Acc(gal)/980 × 1.242 (times) | UD(Kv)<br>0.2                                                          |
| Kv max = 0.150          | UD Acc(gal)/980 × 2.041 (times) | -0.2                                                                   |
|                         |                                 | · · · · · ·                                                            |

The above Seismic setting will cause the seismic coefficient to become Kmax=0.15 based on the edited seismic waveform. We can set the value of "Kmax" for the seismic coefficient in the X-direction, Y-direction, and the Vertical direction (*Note: see more details about the editing of the seismic waveform in the next section*)

In addition, when conducting a Seismic simulation, if we choose "With Pore Pressure", pore pressure can also be considered to be a factor to trigger landslide.

| Item                                                                                      | Description                                                                                                    |
|-------------------------------------------------------------------------------------------|----------------------------------------------------------------------------------------------------|
| Water pressure<br>(pore pressure ratio: $r_u$ )<br>$(r_u = u/\sigma \cdots 0.0 \sim 1.0)$ | Setting the pore pressure as a factor to trigger landslide. Pore-water<br>pressure can be set as a constant value or variable value changing<br>with time. The start time can also be set.    |
|                                                                                           | The pore pressure can be set as:<br>O Static O Survey<br>In case of Static, the pore pressure will be constant.<br>In case of Survey, the monitored data of pore pressure can be used.        |
| Input pore pressure: <i>r</i> <sub>u</sub>                                                | If we select Survey as an operating method, it is necessary to input actual data of pore pressure. After clicking this button, we can edit $r_u$ in the editing dialog of pore pressure data. |

<Example of settings>

## (1) Static Method

| Method to gi | ve a graph of pore pres                   | sure ratio (ru) — |            |            |
|--------------|-------------------------------------------|-------------------|------------|------------|
| Time to sta  | art 0.0 (sec)                             |                   |            |            |
| Static       | $\overline{\mathbf{v}}$ Fluctuate a value | Min = 0.00        | Duration = | 70.0 (sec) |
|              |                                           | Max = 0.40        | Max Time = | 3.0 (sec)  |
| C Survey     | Edition of ru                             |                   |            |            |

The above setting means that the pore pressure will go up from  $r_u = 0.0$  at the beginning of the simulation to  $r_u = 0.4$  in three seconds and remain fixed for seventy seconds.

#### (2) Survey Method

| Pore pressure ratio |                               |                 |  |  |  |  |  |
|---------------------|-------------------------------|-----------------|--|--|--|--|--|
| Time                | Time unit (Initiation period) |                 |  |  |  |  |  |
| Calcu               | Ilation pitch                 | 360 (times)     |  |  |  |  |  |
| Veloc               | ity limit 🛛                   | 1.50 (m/sec)    |  |  |  |  |  |
|                     |                               |                 |  |  |  |  |  |
|                     | Time<br>(min)                 | ru<br>(0.0-1.0) |  |  |  |  |  |
| 1                   | 0.0                           | 0.04            |  |  |  |  |  |
| 2                   | 10.0                          | 0.03            |  |  |  |  |  |
| 3                   | 20.0                          | 0.03            |  |  |  |  |  |
| 4                   | 30.0                          | 0.03            |  |  |  |  |  |
| 5                   | 40.0                          | 0.03            |  |  |  |  |  |

Item

Description

| Calculation Time Unit (Initiation period) |                                                                                      |  |  |  |  |
|-------------------------------------------|--------------------------------------------------------------------------------------|--|--|--|--|
| Calculation pitch                         | alculation pitch This button is to set the landslide velocity faster than the planne |  |  |  |  |
| Velocity limit                            | velocity for each calculation step, when it is not yet reach the velocity limit.     |  |  |  |  |
| Monitored value of $r_u$                  | Input the pore pressure ratio $(r_u)$                                                |  |  |  |  |

## ◆ About the simulation in heavy rainfall

| Item                | Description                                                                     |
|---------------------|---------------------------------------------------------------------------------|
| Input rainfall data | Input the rainfall data as the factor to trigger landslide. Input unit is mm/10 |

min. By clicking this button, we can edit rainfall data.

| R | ainfall | Data          | <b>—</b>                      |
|---|---------|---------------|-------------------------------|
|   |         | Time<br>(min) | 10-minutes ▲<br>rainfall (mm) |
|   | 1       | 0.0           | 0.5                           |
|   | 2       | 10.0          | 0.0                           |
|   | 3       | 20.0          | 0.0                           |
|   | 4       | 30.0          | 0.5                           |
|   | 5       | 40.0          | 0.5                           |
|   | 6       | 50.0          | 0.5                           |

Setting of pore pressure ratio is necessary for the simulation of rain-induced landslides. To estimate the pore pressure ratio from the rainfall record, we can refer to "3.Estimation from the rainfall record to the pore pressure ratio of the Theoretical Background of LS-RAPID".

| ◆ Parameters of condition | for strength reduction |
|---------------------------|------------------------|
|---------------------------|------------------------|

| Item                                                                                   | Description                                                                                                    |
|----------------------------------------------------------------------------------------|----------------------------------------------------------------------------------------------------|
| Parameters of condition for<br>strength reduction<br>Source area<br>(by travel length) | In the (Initiation + Motion + Expansion) simulation mode, the simulation will reduce the friction coefficient and the cohesion from their peak values to the normal motion time values within the source area in the determined distribution of the unstable mass (reducing from " $tan \phi_p$ " to " $tan \phi_m$ " and from " $c_p$ " to " $c_m$ "). |

Note: Essentially, when the travel length becomes DL (mm), the reduction will be started. Once the travel length reaches DU (mm), the reduction will be completed and then normal motion simulation will start.

Parameters of condition for strength reduction Except source area (by depth of mass) In the (Initiation + Motion + Expansion) simulation mode, the simulation will reduce the friction coefficient and the cohesion from their peak values to the normal motion time values within the source area in the determined distribution of the unstable mass (reducing from " $tan \phi_p$ " to " $tan \phi_m$ " and from " $c_p$ " to " $c_m$ "). Note: Essentially, when the depth of mass reaches  $\bigtriangleup h_{cr} (m)$ , the reduction will be completed and the normal motion simulation will start.

◆ Setting of the submergence calculation

| Item                       | Description                                                                                                    |
|----------------------------|----------------------------------------------------------------------------------------------------|
| Calculate submergence      | When choose this button, the soil mass under the water will be<br>considered as buoyancy.<br>( <i>example : the simulation of submarine landslide</i> ) |
| Level of the water surface | Set the depth of the interface between the submerged and non-submerged soil mass.                                                                       |
| Unit weight of water       | Set the unit volume weight of water                                                                                                    |

#### 4.3. Registration of Seismic Waveform

In the landslide simulation, we can set the seismic waveform based on the model seismic waveform as well as actual observation data by the initiation simulation of inducement of seismic loading. The following section describes steps for setting the seismic waveform based on actual observed data.

To start editing, we need to select the Seismic method in the previous section, "Condition of calculation", and click [Edition of seismic waveform]. Or go to the [Parameters] menu and select [Registration of seismic waveform]. The following window will be displayed.

| Data reg | jistration                                          | of seismic | waveform |            |          |    |      |        |            |             |          |      |              |               |              |             | ×        |
|----------|-----------------------------------------------------|------------|----------|------------|----------|----|------|--------|------------|-------------|----------|------|--------------|---------------|--------------|-------------|----------|
| 🖲 Case   | Case 1 Seismic waveform     Case 2 Seismic waveform |            |          |            |          |    |      | C Case | e 3 Seismi | ic waveform |          |      |              |               |              |             |          |
| Sample   |                                                     |            |          |            |          |    |      |        |            |             | _        |      |              |               |              |             | _        |
|          |                                                     |            |          |            |          | ·  |      |        |            |             |          |      |              |               |              |             |          |
|          | Time                                                | EW-Acc     | NS-Acc   | UD-Acc     | <b>_</b> |    | Time | EW-Acc | NS-Acc     | UD-Acc      |          |      | Time         | EW-Acc        | NS-Acc       | UD-Acc      |          |
| 1        | 0.000                                               | -10.5200   | -42.4600 | -26.4900 - |          | 1  |      |        |            |             |          | 1    |              |               |              |             | -        |
| 2        | 0.010                                               | -11.3700   | -42.7800 | -27.0750   |          | 2  |      |        |            |             |          | 2    |              |               |              |             |          |
| 3        | 0.020                                               | -10.9000   | -43.0100 | -26.9550   |          | 3  |      |        |            |             |          | 3    |              |               |              |             |          |
| 4        | 0.030                                               | -9.2800    | -41.9400 | -25.6100   |          | 4  |      |        |            |             |          | 4    |              |               |              |             |          |
| 5        | 0.040                                               | -7.2100    | -38.7700 | -22.9900   |          | 5  |      |        |            |             |          | 5    |              |               |              |             |          |
| 6        | 0.050                                               | -5.6100    | -33.6100 | -19.6100   |          | 6  |      |        |            |             |          | 6    |              |               |              |             |          |
| 7        | 0.060                                               | -5.1800    | -27.4600 | -16.3200   |          | 7  |      |        |            |             |          | 7    |              |               |              |             |          |
| 8        | 0.070                                               | -6.0100    | -21.6100 | -13.8100   |          | 8  |      |        |            |             |          | 8    |              |               |              |             |          |
| 9        | 0.080                                               | -7.5400    | -16.8400 | -12.1900   |          | 9  |      |        |            |             |          | 9    |              |               |              |             |          |
| 10       | 0.090                                               | -8.8200    | -12.9300 | -10.8750   |          | 10 |      |        |            |             |          | 10   |              |               |              |             |          |
| 11       | 0.100                                               | -9.0200    | -8.9300  | -8.9750    |          | 11 |      |        |            |             |          | 11   |              |               |              |             |          |
| 12       | 0.110                                               | -7.9700    | -3.8100  | -5.8900    |          | 12 |      |        |            |             |          | 12   |              |               |              |             |          |
| 13       | 0.120                                               | -6.3100    | 2.7500   | -1.7800    |          | 13 |      |        |            |             |          | 13   |              |               |              |             |          |
| 14       | 0.130                                               | -5.2500    | 10.0100  | 2.3800     |          | 14 |      |        |            |             |          | 14   |              |               |              |             |          |
| 15       | 0.140                                               | -5.9500    | 16.5900  | 5.3200     |          | 15 |      |        |            |             | - 1      | 15   |              |               |              |             |          |
| 16       | 0.150                                               | -8.8100    | 21.1900  | 6.1900     |          | 16 |      |        |            |             | - 1      | 16   |              |               |              |             |          |
| 17       | 0.160                                               | -13.1200   | 23.4200  | 5.1500     |          | 17 |      |        |            |             | - 1      | 17   |              |               |              |             |          |
| 18       | 0.170                                               | -17.2500   | 23.9500  | 3.3500     |          | 18 |      |        |            |             | - 1      | 18   |              |               |              |             | -        |
| 19       | 0.180                                               | -19.3300   | 24.1400  | 2.4050     |          | 19 |      |        |            |             |          | 19   |              |               |              |             |          |
| 20       | 0.190                                               | -18.2400   | 25.1700  | 3.4650     | ▼        | 20 |      |        |            |             | <b>_</b> | 20   |              |               |              |             | <b>_</b> |
|          |                                                     |            |          |            |          |    |      |        |            |             |          | # R  | egard EW -   | as X-directio | in and NS as | Y-direction | n.       |
|          |                                                     |            |          |            |          |    |      |        |            | -           |          | # Ui | nit : Time I | (sec) , Acc ( | gal)         |             |          |
|          |                                                     |            |          |            |          |    |      | ОК     | Cancel     |             |          |      |              |               |              |             |          |

Here, we can register three observational cases. In the actual simulation, we can select one of these cases and start the calculation. For each case, enter a name for the data-set in the top box and enter the values of the observation times and the acceleration K (unit: Gal) in the appropriate columns.

<Things to Note before Entering the Data>

- 1. Enter the observation time in chronological order.
- 2. When entering the seismic coefficient, the EW means the X-direction and NS means the Y-direction.

#### 4.4. Setting Time Step

In the landslides simulation, we can adjust the motion process degree using a specified time step.

Go to the [Parameters] menu and select [Set time step].

Or by clicking the "Setting time step" option at the "2: Calculation condition" of the "Flow" panel on the left side of the window, the following dialog box of "Setting time step" will be displayed.

| Flow                                | Setting time step                                                                                                    |
|-------------------------------------|----------------------------------------------------------------------------------------------------|
| 1: Mesh<br>2: Calculation condition | Calculate with a definite time step in the whole process<br>Value of a definite time step 0.0100 (unit)                           |
| Soil parameters                     | Set general time step<br>Initial time step (DT1) 0.0050 (unit)                                                                    |
| Conditions for calculation          | Upper bound value of time step 0.0050 (unit)<br>(Generally set the same value with DT1)<br>Number of calculations per mesh (N) 10 |
| Setting time step                   | (# time step $\Delta t = dx / N / V$ )<br>Time step for simulating initiation process                                             |
| Setting other conditions            | terminating distance of reduction of 10<br>shear resistance (DU)<br>(# time step Δt = DU / M / V )                                |
| 3: Simulation                       | Explanation Set parameters completed Cancel                                                                                       |

| Item                                                                                                    | Description                                                                                                    |
|----------------------------------------------------------------------------------------------------|----------------------------------------------------------------------------------------------------|
| Calculate with a definite time step in the whole process                                                    | By selecting this checkbox, the simulation time step will remain constant as the simulation proceeds.                                                                                                    |
| Initial time step (DT1)                                                                                     | Set the time step for the first step of the simulation.                                                                                                    |
| Upper bound value of time step                                                                              | If the next time step calculated from the average maximal velocity $v=\sqrt{u_{max}^2 + v_{max}^2}$ is more than the entered value, set the next time step to the value entered here.                                                                            |
| Number of calculations per mesh<br>(N)                                                                      | Set the number of calculations by mesh N where the next time step is defined by $dx(=mesh pitch)/N/v$ .                                                                                                    |
| Number of calculations (M) to<br>reach the terminating distance of<br>reduction of shear resistance<br>(DU) | Set the number of calculations M to define the time step by $DU/M/v$ in the parameters of the initial simulation. After reaching the terminating distance of reduction of shear resistance, the simulation proceeds with the time step of the motion simulation. |

#### 4.5. Setting Other Conditions

This section explains the system's less-frequently used simulation settings.

Go to the [Parameters] menu and select [Set other conditions].

Or by clicking "Setting other conditions" option at the "2: Calculation condition" of the "Flow" panel on the left side of the window, the following dialog box of "Setting other conditions" will be displayed.

| Flow                       | Setting other conditions                                                |
|----------------------------|-------------------------------------------------------------------------|
| 1: Mesh                    | Non-frictional energy consumption                                       |
| 2: Calculation condition   | Trigger non-frictional energy loss function, Coefficient (α) 10.000     |
|                            | ✓ Introduction by velocity, Threshold velocity 50.0 (m/sec)             |
|                            | ✓ Introduction by depth of mass, Threshold depth 50.0 (m)               |
| Soil parameters            | -Set for                                                                |
|                            | Threshold of flow rate (neglected below this value) 0.01000 (m3/sec /m) |
| Conditions for calculation | ✓ Calculate the case of crossing over a ridge                           |
|                            | Calculate increased lateral pressure at vertical earthquake loading     |
|                            | Cohesion inside mass (Ci : 0.1-0.5 kPa) 0.100                           |
| Setting time step          | Cohesion at sliding surface during motion 0.100                         |
|                            | Calibration parameter of calculated landslide mass                      |
| Catting other conditions   | Target velocity of calibration 0.010 (m/sec)                            |
| Setung other conditions    | Start calibration ratio from initial mass 10.0 (%) increase mass.       |
|                            |                                                                         |
| 3: Simulation              | Set completed Cancel                                                    |

 $\bullet$  Non-frictional energy consumption

| Item                                                      | Description                                                                                                    |
|-----------------------------------------------------------|----------------------------------------------------------------------------------------------------|
| Trigger non-frictional energy loss function               | By checking this box, the non-frictional energy consumption $(=\alpha^*1/2^*m^*v^2)$ will be considered in the simulation.                                                               |
| Coefficient a                                             | This is the coefficient (a) for the simulation when triggering the non-frictional energy loss function.                                                                                  |
| Introduction by velocity<br>Introduction by depth of mass | By checking this box, the non-frictional energy consumption $(=\alpha^*1/2^*m^*v^2)$ will be considered, corresponding to the mesh which reaches the specified velocity (depth of mass). |

| ♦ Other settings                                                                                                    |                                                                                                    |
|----------------------------------------------------------------------------------------------------|----------------------------------------------------------------------------------------------------|
| Item                                                                                                    | Description                                                                                                    |
| Threshold of flow rate<br>(neglected below this value)                                                                                   | The threshold of flow rate is the minimum amount the soil is<br>moving in the calculated mesh within the unit time. The unit is<br>$m^{3}$ /sec. In the case of landslide, the "mm" unit landslide is thinner<br>than water; therefore, the landslide cannot usually flow. Thus, if<br>the flow rate goes below threshold, the mesh does not accept the<br>flow. The value depends on the size of the landslides, but ~0.01<br>m <sup>3</sup> /sec can be used as the first approximation for usual landslides |
| Calculate the case of crossing<br>over a ridge                                                                                           | When the landslide mass travels down a curved torrent, most of it<br>travels along the torrent. However, there is a case in which the<br>upper part of the landslide mass, if it is higher than the ridge,<br>goes over the ridge. If we would like to include this effect in the<br>simulation, select the checkbox or deselect it if not necessary<br>(there is no harm in leaving the checkbox selected whether there<br>is a case of crossing over the ridge or not).                                      |
| Calculate increased lateral<br>pressure at vertical<br>earthquake loading                                                                | As we can see in "Explanation of Section" 1.1., three seismic stress<br>factors are considered in the simulation. When the vertical stress<br>is increased, the lateral stress should be increased accordingly to<br>the lateral pressure coefficient (the ratio between the vertical<br>pressure and the lateral pressure). If we concerned about this<br>effect, select this checkbox, if not then deselect the checkbox (the<br>checkbox should be selected under normal conditions).                       |
| Cohesion inside mass<br>(Ci • kPa)                                                                                                    | Set the cohesion inside mass for all the geographical features.                                                                                                    |
| Cohesion at sliding surface<br>during motion<br>(Cm • kPa)                                                                               | Set the cohesion at sliding surface during motion for all the geographical features.                                                                                                    |
| Calibration parameter of<br>calculated landslide mass<br>- Target velocity of<br>calibration<br>- Start calibration from<br>initial mass | In general, the total volume of soil mass does not change during simulation. However, the volume is possible to increase when calculation reach unsteady situation. In this case, we can adjust the velocity by increasing x % of the velocity before simulation.                                                                                                    |

Note: The ranges listed beside "Ci" and "Cm" in the dialog box represents typical values.

## 5. Run Simulation

This section describes the output settings for the landslide simulation.

#### 5.1. Output Settings for the Landslide Simulation

When we click the "Set calculation output" option at the "3: Simulation" of the "Flow" panel on the left side of the window, the following dialog box of the "Output setting" will be displayed.

| Flow                                      | Output setting                                                                                                    |                                                                                                    |
|-------------------------------------------|----------------------------------------------------------------------------------------------------|----------------------------------------------------------------------------------------------------|
| 1: Mesh                                   | Calculation step numbers ( for result saving )<br>Maximum step10000                                                                                                    | Output options<br>Assign the head words for output files                                                                                                    |
| 2: Calculation condition<br>3: Simulation | Drawing interval 10 By calc step<br>0.5 Or By calc time (sec)<br>Necessary number of samplings to<br>display Umax, Vmax                                                                                     | Step range to output calculation result                                                                                                    |
| Set calculation output                    | Minimum time for simulation 20.0 (sec)  Output of altitude information Output the altitude calculation result data No refresh view during calculation Folder for output files [Same folder as project file] | Viext files >         Delimiter <ul> <li>Space</li> <li>Comma</li> <li>Output Digit</li> <li>Integer</li> <li>I. unit</li> <li>0.01 unit</li> <li>Output form</li> <li>Matrix</li> <li>Control point form</li> <li>' VALUE '</li> <li>' GRAPH '</li> <li>' U '</li> <li>' V'</li> <li>' UV Bar '</li> </ul> |
| Result of simulation                      | Drawing<br>How to display calculation time  Sec Hour<br>Comments field<br>Waiting time for drawing result data 0.00 (sec)<br>Drawing period of landslide trigger 10 (sec)                                   | <picture files="">       ' JPEG ' Files     ' AVI ' File     10 (frames/sec)       Picture clipping area     @ 3D-View area       Application area     @ 3D-View area</picture>                                                                                                    |
|                                           |                                                                                                    | Execute Cancel                                                                                                    |

◆ Calculation step numbers (for result drawing and saving)

| Item                                                                                     | Description                                                                                                    |
|------------------------------------------------------------------------------------------|----------------------------------------------------------------------------------------------------|
| Calculation step numbers<br>(for result drawing and saving)                              | Set the number of the calculation steps                                                                                                    |
| Maximum step                                                                             | Set the maximum step                                                                                                    |
| <ul> <li>Drawing interval</li> <li>By calc. step</li> <li>By calc. time (sec)</li> </ul> | Set the time interval for updating the geographical features<br>during the simulation. The intermediate simulation results<br>will be saved in the output files at the end of each time<br>interval.                                |
| Necessary number of samplings<br>to display, Umax, Vmax                                  | The number of samples of the velocity per mesh in order to<br>display the X and Y components of the maximal velocity<br>during the simulation (the displayed velocity values for each<br>mesh are the average over the samples.     |
| Minimum time for simulation                                                              | Essentially, the simulation will be finished when all the solid<br>features are stopped. However, if we set the minimum time,<br>the simulation will run until the end of the entered time, even<br>if all the solids have stopped. |
| How to display calculation time                                                          | We can choose calculation time in second or in hour.                                                                                                    |

| Item                                   | Description                                                                                                    |
|----------------------------------------|----------------------------------------------------------------------------------------------------|
| Comments field                         | Enter any comments that would like to be displayed during simulation.                                                                                         |
| Drawing period of landslide<br>trigger | When conduct a simulation under earthquake or heavy<br>rainfall, the graphs can be displayed together to compare<br>them. The length of time axis can be set. |

• Output the altitude information

| Item                                            | Description                                                                                                    |
|-------------------------------------------------|----------------------------------------------------------------------------------------------------|
| Outputs the altitude<br>calculation result data | If this column checked, the resulted calculation of elevation data<br>after simulation is an output that will be stored into a same<br>folder as the project file located.                              |
|                                                 | In the output options, we can set the display updating interval as "passed time".                                                                                                    |
|                                                 | % the output file can be the examples as below:                                                                                                    |
|                                                 | (when set the output interval as 1.0 second)                                                                                                    |
|                                                 | G0000120.dat: the ground surface altitude after 12.0 seconds                                                                                                    |
|                                                 | M0000120.dat: the altitude difference between the 12 <sup>th</sup> second and 11 <sup>th</sup> second.                                                                                                  |
|                                                 | (= "G0000120.dat" - "G0000110.dat")                                                                                                    |
| No refresh view during 3D calculation           | If we choose this option, the 3D view will not be refreshed in calculation. The display time will be somehow shortened.                                                                                 |
| Waiting time for drawing altitude data          | If we want to view the results with conducting the simulation,<br>we can use this button to read the outputted altitude data.<br>The waiting time can be set if we want to view the results<br>earlier. |

## ♦ Output options

(Options here is different with the above "Output the altitude information")

| Item                                   | Descriptions                                                                                                    |  |
|----------------------------------------|----------------------------------------------------------------------------------------------------|--|
| Assign the head words for output files | We can set the head words for output files and folders                                                                                                    |  |
| Step range to output                   | We can output the data in a range                                                                                                    |  |
| calculation result                     | (As default, all data from the beginning will be outputted )                                                                                                    |  |
| Text files                             | Here, the following files can be outputted:<br>VALUE … Depth of unstable soil mass for each mesh<br>GRAPH … Using graph to display the depth of unstable soil<br>mass for each mesh<br>U, V, UV Bar …Velocity of soil mass for each mesh<br>(U: X direction, V: Y direction, UV Bar: mean value) |  |

| Delimiter<br>(when output the text)                     | <ul> <li>○ Space ○ Comma</li> <li>Setting the text between the values</li> </ul>                                                                                                    |
|---------------------------------------------------------|----------------------------------------------------------------------------------------------------|
| Output Digit<br>(when output the depth of soil<br>mass) | $\bigcirc$ integer $\bigcirc$ 0.1 unit $\bigcirc$ 0.01 unit<br>Choose the unit for the depth of soil mass                                                                                                    |
| Output Form<br>(when output the depth of soil<br>mass)  | $\bigcirc$ Matrix $\bigcirc$ Control Point Form<br>When give an output for the soil depth, we can display them as<br>matrix or control point form (output the depth for each mesh ID<br>and soil mass depth in a row)                                                        |
| Picture clipping area<br>(when output the images)       | ○ Application area ○ 3D-View area<br>We can select the application area or choose the interested area<br>from 3D display and then create them as JPEG image and AVI<br>animation files. (In case the JPEG image cannot be displayed<br>normally, we can choose 3D-View area) |

### 5.2. Start Simulation

Click from "Flow" panel  $\rightarrow$  then [3: Simulation] option  $\rightarrow$  and choose [Start simulation].

Or by clicking the [Execute] menu and select [Start Simulation],

Or click the [Start Simulation] icon " $f_x$ " directly from the toolbar to begin the simulation.

| Flow                     |                  |
|--------------------------|------------------|
| 1: Mesh                  |                  |
| 2: Calculation condition |                  |
| 3: Simulation            |                  |
| Set calculation output   |                  |
| Start simulation         |                  |
| Result of simulation     | ∕₅₽ААШ►■ १ ३     |
|                          | Start Simulation |

The following figures are the captured screens during simulation as examples

(Left: an illustration of the ellipsoid)

| Step : 3300 Time : 1            | 6.5 sec          |              |         |      |     |
|---------------------------------|------------------|--------------|---------|------|-----|
| Umax: 7.2 m/see V               | 'max : 20        | .0 m/see     |         |      |     |
| Notes : First Soils (m3) : 2145 | 80 , Current : 1 | 216411(0.9%) |         |      |     |
| 1                               |                  |              |         |      |     |
|                                 |                  |              |         |      |     |
|                                 |                  |              | -       |      |     |
|                                 |                  |              |         |      |     |
|                                 |                  | N/           |         |      | í – |
|                                 |                  |              | - ///// |      |     |
|                                 |                  | 11.00        |         |      |     |
|                                 |                  | 1/12         |         |      |     |
|                                 |                  | 2//04        |         |      |     |
|                                 |                  |              |         |      |     |
|                                 |                  |              |         |      |     |
|                                 |                  |              |         |      |     |
|                                 |                  |              |         |      |     |
|                                 |                  |              |         |      |     |
|                                 |                  |              |         |      |     |
|                                 |                  |              |         |      |     |
|                                 |                  |              |         |      |     |
|                                 |                  |              |         |      |     |
|                                 |                  |              |         | <br> |     |
|                                 |                  |              |         |      |     |
|                                 |                  |              |         |      |     |
|                                 |                  |              |         |      |     |
|                                 |                  |              |         |      |     |
|                                 |                  |              |         |      |     |
|                                 |                  |              |         |      |     |

(Right: an illustration of the mass thickness expanded two times)

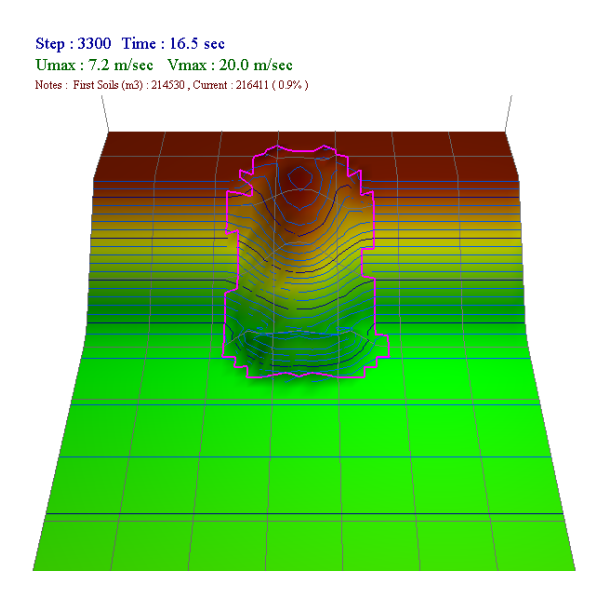

#### 5.3. Commands during the Simulation

| 纠 | Calculation monitoring   | Opens a dialog box showing the mass thickness and the values of different components of the velocity |
|---|--------------------------|----------------------------------------------------------------------------------------------------|
| M | Given triggering factors | Opens a dialog box showing the pore pressure and seismic loading and rainfall                        |
|   | Pause                    | Pauses the simulation temporarily                                                                    |
|   | Restart                  | Restarts the simulation which has been paused temporarily                                            |
|   | Stop                     | Forces the simulation to stop                                                                        |

We can run the following commands during the simulation.

Note: Both the "Calculation monitoring" and "Given triggering factors" commands can also be called from the [View] menu by selecting [Display of calculation values].

#### 5.4. Display the simulation results

If we have selected the "Output of altitude information" in the setting of simulation output (described in the above Section 5-1), we can read and display the outputted altitude data when we run the simulation.

Click from the "Flow" panel on the left side of the window  $\rightarrow$  then choose [3: Simulation]  $\rightarrow$  and select the [Result of simulation],

Or by clicking the "Execute" from Menu and choose "Display the simulation results".

Otherwise, we can directly select the icon "Result Display" to display the simulation results.

| Flow                     |              |
|--------------------------|--------------|
| 1: Mesh                  |              |
| 2: Calculation condition |              |
| 3: Simulation            |              |
| Set calculation output   |              |
| Start simulation         |              |
| Result of simulation     | fx 🔐 🏘 💵 📐 🔳 |

? A

#### 6. Other Commands

This section explains other commands which have not been mention in the previous sections.

| Menu Item                     | Description                                                                                                    |
|-------------------------------|----------------------------------------------------------------------------------------------------|
| New                           | Creates a new data file for the landslide simulation system                                                                        |
| Open                          | Opens a data file                                                                                                    |
| Save                          | Saves the data file                                                                                                    |
| Save as                       | Saves the document as a different file. Choose the new file name and location for the document                                     |
| Read text data file           | The text data files (Control Point, Mesh Data) can be read. The tool transferring Control Point to Mesh Data is also prepared here |
| Write to a Text Data          | Export the entered numerical values (Control Point, Mesh Data,<br>Parameters of Soil Characteristics) to a text data file          |
| Setting background image file | Setting the image files which can be pasted to the background                                                                      |
| Save image by JPEG            | Saves the image currently displayed in the 3D view as a JPEG file                                                                  |
| Close of File                 | Close the editing file                                                                                                    |
| Exit of Application           | Exit                                                                                                    |

#### (1) The [File] menu

Note: There are two options under the "Write to a Text Data" item in [File] menu, namely, "All Data" and "Specific Data". If we choose the "All Data" option, all values will be exported to a text file. We need to specify the location of the exported file the same way as we did for the simulation output file under the "assign the head words for output files" in the "output setting" dialog box (Section 4-6). If we choose the "Specific Data" option, we have to select the value to be exported from the list that will show up, and then select the location of the exported file and save it.

#### About the "Setting background image file"

After we choose this menu, we can paste the selected image to the background.

Opening the dialogue of Setting Background Image File, we may choose the objective file by clicking the [Select file] button. From the image preview window, we can select the interested area. When we want to remove it, just click the [Remove file] button. In addition, only BMP and JPEG files can be selected.

After the files are chosen, we may set the position where the selected image located in the simulation area. As defaults, the image's triangular positions are exactly same with the simulation area's triangular positions.

| Setting background image file                    | <b>—</b> ×                                                                                                    |
|--------------------------------------------------|----------------------------------------------------------------------------------------------------|
| Background image file<br>Select file Remove file |                                                                                                    |
| # Only BMP file or a JPEG file can be chosen.    |                                                                                                    |
| (Image Preview)                                  | (Relation with simulation area )                                                                                                    |
| ( 1024 .<br>[D] [C]                              | 1024 )<br>Y<br>X<br>Coordinates relation<br>Position Reset<br>PX<br>PX<br>PY                                                                                                    |
|                                                  | Pos. A         0         0           Pos. B         1024         0           Pos. C         1024         1024           Pos. D         0         1024           OK         Cancel         0 |

## (2) The [View] menu

| Menu Item                               | Description                                                                                                    |
|-----------------------------------------|----------------------------------------------------------------------------------------------------|
| Setting the View Point of<br>Topography | Update the viewpoint by setting the angle of rotation for each axis.<br>We can update the viewpoint of the screen by using a mouse                                                                                                    |
| Reset geographical viewpoint            | Reset the topography viewpoint to the default setting                                                                                                    |
| Reset geographical feature              | Reset the topography data that has been previously calculated                                                                                                    |
| Setting of Topography View              | Setting of topography view                                                                                                    |
| Setting of Topography Color             | Setting of topography color and contour                                                                                                    |
| Current Figure                          | <ul> <li>Select the topography that we would like to see from the following list</li> <li>Slope surface • Sliding surface (Default)</li> <li>Thickness of Sliding mass</li> <li>The Last View of Calculation</li> <li>Sliding Mass Thickness distribution</li> </ul> |
| View Cross or Longitudinal<br>Section   | View the cross section at the selected location.                                                                                                    |
| Output arbitrary section profile        | Set the output section arbitrarily. We can do output for the section coordinates.                                                                                                    |
| Display of calculation values           | Display the value of each mesh data during the simulation. In<br>"landslide inducement parameter", the values indicate the pore<br>pressure and the seismic loading for the initial simulation.                                                                      |

#### "Setting the view point of topography"

From this menu, we can use the following dialogue to set the parameters which are needed to set the viewpoints of topography.

| Setting the view point of topography |
|--------------------------------------|
| Zoom position                        |
| X 0 Y 0 Z 0 Zoom 1.000               |
| - Rotation                           |
|                                      |
| × 45                                 |
|                                      |
|                                      |
| z 0                                  |
|                                      |
| Comment Reset view                   |
| _ View point history                 |
| Registration Adoption                |
|                                      |
| X Y Z Ningle Filigle Zoom Comment    |
|                                      |
|                                      |
| 4                                    |
|                                      |

In this dialogue, we may set parameters of Zoom Position (X, Y, Z), Zoom Ratio, Rotation Angle (X, Y, Z axis  $\cdot$  degree unit). If we want to save the desired view points or to fix some view points, we may register the maximum 5 view points by click the button of Registration. When we want to use the registered view point, just select the row and then click the button [Adoption].

#### About the "Setting of Topography View" Menu

Once we select this menu, the following dialog box will appear to set the topography view as necessary.

| Set for topography view         Draw control point         Draw lines of mesh       ( step interval 1 )         Draw contour lines         Draw base elevation         Draw topography in 2-dimension         Surface displaying without Luster         Emphasis extent of altitude         Topography view while calculation         Depict a cell of mass as a ball         Draw topography with ordinary Style         Draw topography with ordinary Style | Mass/depicting color of block line         Stable mass -> moving mass<br>Critical velocity to chance ball color Vcr =       0.500 (m/sec)         Color to depict moving mass (V>Vcr) /<br>Color gradation to depict depth of mass       Color of block line <u>depth (m)</u> Color<br><u>Level 1</u> 8.10<br><u>Level 2</u> 16.20<br><u>Level 3</u> 24.30<br><u>Level 4</u> 32.40<br><u>Level 4</u> 32.40<br><u>Color to depict stable mass (V&lt;=Vcr) /<br/>Color to depict stable mass (V&lt;=Vcr) /<br/>Color to depict stable mass       Threshold height to show<br/>sliding mass       0.010 (m)   </u> |
|----------------------------------------------------------------------------------------------------|----------------------------------------------------------------------------------------------------|
| Mass (Zoom-up 1.0 times )                                                                                                    | Color Default OK Cancel                                                                                                    |

| Item                                 | Description                                                                                                    |
|--------------------------------------|----------------------------------------------------------------------------------------------------|
| Draw control point                   | The software will display the control point if any.                                                                                                    |
| Draw lines of mesh                   | The software will display the grid lines. We can specify the step interval.                                                                                                    |
| Draw contour lines                   | The software will display the contour lines. We can also specify the interval.                                                                                                 |
| Draw base elevation                  | Draw the base of elevation.                                                                                                    |
| Draw axis-grid                       | Draw an axis of coordinates.                                                                                                    |
| Draw topography in 2-dimension       | Draw the topography in two-dimensions.                                                                                                    |
| Surface displaying without<br>Luster | Check this item if the topography does not show up in the 3D view (this setting is usually unnecessary).                                                                       |
| Emphasis extent of altitude          | If we want to emphasize the altitude compared to the real<br>ones, we may type the emphasis extent value here.                                                                 |
| Topography view while calculation    | <ul> <li>Select one from the list below:</li> <li>Depict a cell of mass as a ball</li> <li>Draw topography with ordinary style</li> <li>Draw as a mesh distribution</li> </ul> |
| Mass zoom up                         | When we select either "Draw topography with ordinary style"<br>or "Draw as mesh distribution", we can display the<br>topography by customizing the zoom level of the mass.     |
| Ball position                        | If we choose [Depict a cell of mass as ball], we can set the<br>standard radius and altitude addition. Generally, they are set<br>automatically.                               |

Item

Description

## Mass/depicting color of block line

| Critical velocity to change ball color $V_{cr}$                                           | Sets the critical velocity ( $V_{cr}$ ) at which the stable mass changes to a moving mass.                                                                     |
|-------------------------------------------------------------------------------------------|----------------------------------------------------------------------------------------------------|
| Threshold height to show sliding mass                                                     | Displays a mass depth greater than the specified value as "sliding mass".                                                                                      |
| Color gradation to depict depth of<br>mass<br>Color gradation to depict<br>expanding area | Sets the color gradient to depict the depth of the mass when<br>describing the moving mass and the stable mass by an<br>ellipsoid or a mesh.                   |
| Color of block line                                                                       | Displays the block line for showing the simulated sliding mass<br>distribution area and for the landslide mass in the source area<br>of the motion simulation. |
| Color Default                                                                             | Return to the initial default values                                                                                                    |

X If we want to depict the color of mass, just double click the "Color" palette or hexagon and change the color.

## About the "Setting for Topography Color" Menu

After select this menu, the following dialog box will appear. We can set the topography view as necessary.

| Setting for topograp                                     | hy color                                  |                                                                                                    |                                                                                                    |
|----------------------------------------------------------|-------------------------------------------|----------------------------------------------------------------------------------------------------|----------------------------------------------------------------------------------------------------|
| Default (Pattern A)                                      | Default (Pat                              | ttern B)                                                                                                    |                                                                                                    |
| Color of topography                                      |                                           | Color of horizontal plane                                                                                                 | Light source                                                                                                    |
| Тор                                                      | 1.000                                     | Altitude of plane 0 (m)                                                                                                   | ✓ Automatic Setting                                                                                                    |
|                                                          | 0.850                                     | Color Transparency (%)<br>Mixture of plane and topography (DST_COLOR)<br>Transparency of plane (SRC_ALPHA)                | Position (m)         Quantity         (%)           X         263         Ambient         30           Y         330         Diffuse         50           Z         165         50         50 |
| Middle                                                   | 0.550<br>0.400<br>0.300<br>0.200<br>0.100 | Color Contrast of Contour<br>Contour Interval 2.0 (m)<br>(Emphasis) every 5<br>Horizontal<br>Drawing thick of contour 2.0 |                                                                                                    |
| Bottom<br>Harmonize Top-B<br>Harmonize<br>Top-Middle-Bot | 0.000<br>ottom                            | Other coloring factors<br>Choice area line<br>3D-View background                                                          | OK Cancel                                                                                                    |

| Item                            | Description                                                                                                    |
|---------------------------------|----------------------------------------------------------------------------------------------------|
| Default Color<br>(Pattern A, B) | Set the color using the default patterns. Pattern A is mainly used<br>for sub-aerial landslides, and Pattern B is mainly used for<br>sub-marine landslides.                                                               |
| Color of Topography             | We can set the color according the elevation of topography by clicking the triangle on the left side of color palette. On the right side, input the elevation ratio (0.0-1.0) according the color that we have specified. |
| Harmonize Color                 | To adjust the color between the ranges. "Top Bottom" is to                                                                                                    |
| (Top-Bottom /                   | harmonize the color between Top and Bottom color. "Top Middle                                                                                                    |
| Top-Middle-Bottom)              | Bottom" is to harmonize the color between Top and Middle, and Bottom color.                                                                                                    |
| Color of Horizontal Plane       | Set the color/level/permeability for some topographic surface. If we wish to run the submarine landslide simulation, we can define the water surface here.                                                                |
| Color Contrast of Contour       | When we want to depict contours, we can set the interval, color, thickness, horizontal option of the contour lines here.                                                                                                  |
| Other coloring factors          |                                                                                                    |
| Choice area line                | Set the color for the objective area we have selected by lines.                                                                                                    |
| 3D-view background              | Setting the 3D-view background                                                                                                    |

| Item         | Description                                                                                                    |
|--------------|----------------------------------------------------------------------------------------------------|
| Light source |                                                                                                    |
| Position     | When displaying the altitude in 3D view, we may select the position of light source, even though we can use default values.                                                                                                    |
| Quantity     | This option is to set the parameters of light quantity. The Ambient<br>or Diffuse light can be selected. Ambient light is used to set the<br>light for entire ground altitude. Diffuse light is used to set the<br>light from light source, which is similar to sport light. |

#### About the "View Cross or Longitudinal Section" Menu

In this menu, the cross sections parallel to the X and Y axis can be viewed as shown in the dialogue box below. In the default colors, the green means slope surface; the red means sliding surface; the pink means the section of the slope surface after simulation.

If we click "information", the dialogue of "information of sections" will appear and we can define the color and thick of the cross sections.

If we select the "Locate Y-Section Above" checkbox, the order of the section will be displayed reversely.

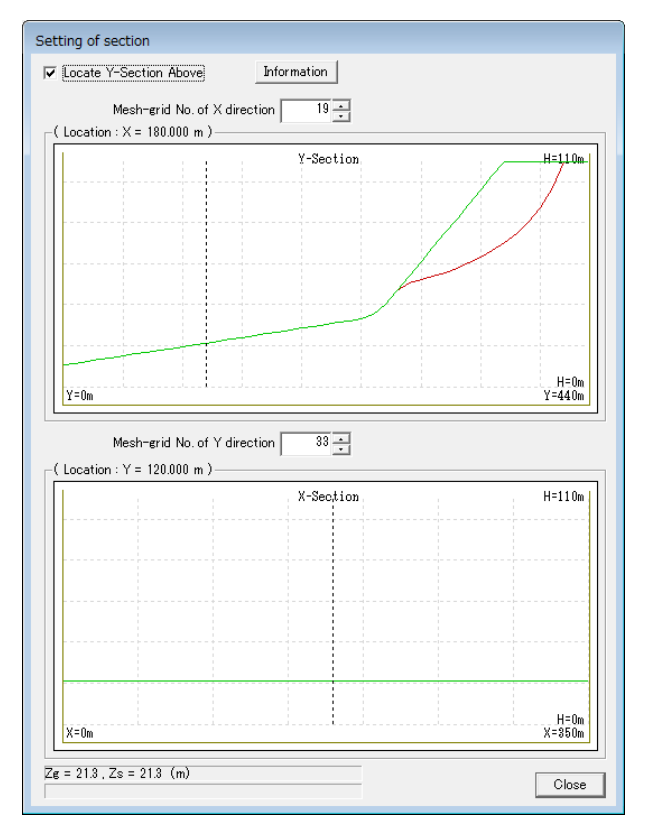

|    |                                                           |                                 |               |        |        |                   |         | -    |      |        |     |
|----|-----------------------------------------------------------|---------------------------------|---------------|--------|--------|-------------------|---------|------|------|--------|-----|
|    | Length                                                    | Height<br>Sland Sliding Deput   |               | -      | Length | Elene Sliding Pee |         |      |      |        |     |
| 1  | 0.000                                                     | 3iope<br>10.5                   | 310mg<br>10.5 | Result | - 1    | 1                 | 0.000   | 21.3 | 21.3 | nesuit | -   |
| 2  | 10 000                                                    | 11.4                            | 11.4          |        | - 1    |                   | 10,000  | 21.3 | 21.0 |        | -11 |
| 2  | 20.000                                                    | 12.3                            | 12.3          |        | - 1    | 3                 | 20.000  | 21.3 | 21.3 |        |     |
| 4  | 30,000                                                    | 13.2                            | 13.2          |        | - 11   | 4                 | 30,000  | 21.3 | 21.3 |        |     |
| 5  | 40.000                                                    | 14.1                            | 14.1          |        |        | 5                 | 40.000  | 21.3 | 21.3 |        |     |
| 6  | 50,000                                                    | 15.0                            | 15.0          |        |        | 6                 | 50.000  | 21.3 | 21.3 |        |     |
| 7  | 60.000                                                    | 15.9                            | 15.9          |        | -      | 7                 | 60.000  | 21.3 | 21.3 |        |     |
| 8  | 70.000                                                    | 16.8                            | 16.8          |        |        | 8                 | 70.000  | 21.3 | 21.3 |        |     |
| 9  | 80.000                                                    | 17.7                            | 17.7          |        |        | 9                 | 80.000  | 21.3 | 21.3 |        |     |
| 10 | 90.000                                                    | 18.6                            | 18.6          |        |        | 10                | 90.000  | 21.3 | 21.3 |        |     |
| 11 | 100.000                                                   | 19.5                            | 19.5          |        |        | 11                | 100.000 | 21.3 | 21.3 |        |     |
| 12 | 110.000                                                   | 20.4                            | 20.4          |        |        | 12                | 110.000 | 21.3 | 21.3 |        |     |
| 13 | 120.000                                                   | 21.3                            | 21.3          |        |        | 13                | 120.000 | 21.3 | 21.3 |        |     |
| 14 | 130.000                                                   | 22.2                            | 22.2          |        |        | 14                | 130.000 | 21.3 | 21.3 |        | 7   |
| 15 | 140.000                                                   | 23.1                            | 23.1          |        |        | 15                | 140.000 | 21.3 | 21.3 |        |     |
| 16 | 150.000                                                   | 24.0                            | 24.0          |        | -      | 16                | 150.000 | 21.3 | 21.3 |        |     |
|    | or section line –<br>Slope Sliding Result<br>ater Surface | Color Thick<br>1<br>1<br>1<br>1 |               |        |        |                   |         |      | _    |        |     |

### About the "Output of arbitrary section profile" Menu

By selecting this item, the following window is shown where we can set the section layout as necessary.

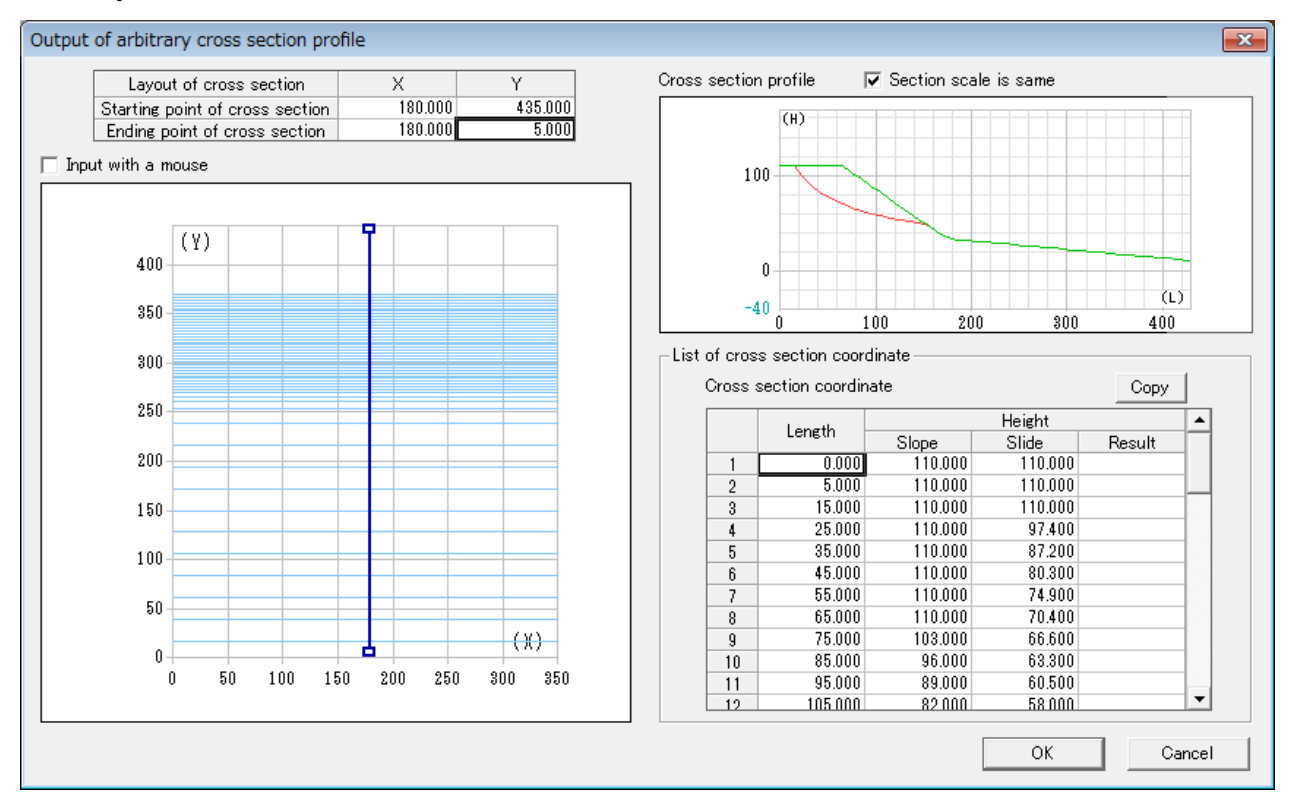

| Item                             | Description                                                                                                    |
|----------------------------------|----------------------------------------------------------------------------------------------------|
| Layout of cross section          | Enter the starting and ending points of the cross section that<br>we would like to display. We can enter the data by using a<br>computer mouse.   |
| Cross section profile            | Displays the cross section profile based on the specified values of the section coordinates.                                                      |
| List of cross section coordinate | Displays the coordinate values of the cross sections of slope<br>surface and sliding surface corresponding to the above cross<br>section profile. |

## (3) The [Parameters] menu (System environmental setting)

This menu is used for the basic settings of the LS-RAPID model.

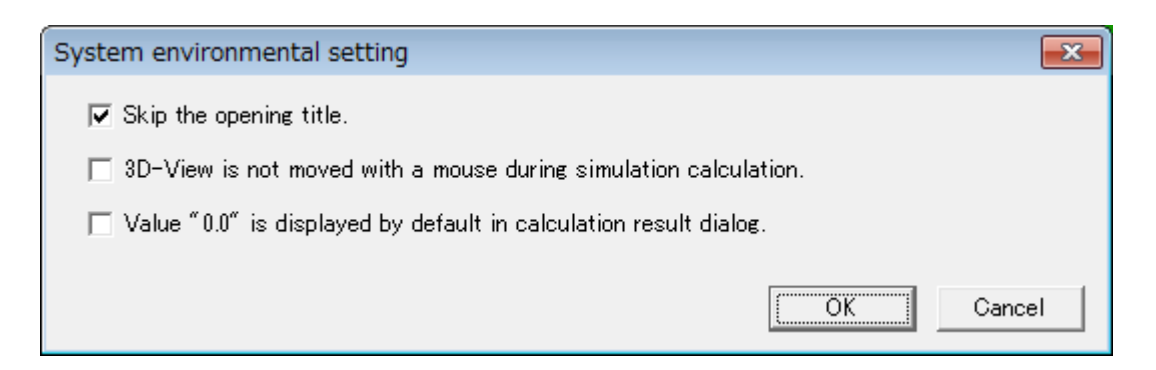

| Item                                                                  | Description                                                                                                    |
|-----------------------------------------------------------------------|----------------------------------------------------------------------------------------------------|
| Skip the Opening Title                                                | As default, the introduction window of LS-RAPID will appear<br>when it is started.                                                                                                    |
| 3D-view is not moved with a<br>mouse during simulation<br>calculation | If we select this option, nothing will happen when we click or<br>drag the mouse during the simulation. This function can be<br>used in case the topography suddenly starts to move.                                                                                         |
| Value "0.0" is displayed by default<br>in calculation result dialog   | In the dialogue of the calculation result, we can choose<br>whether the value of 0.0 will not be displayed. Generally, it<br>will not be displayed when we started the LS-RAPID. When<br>we checked this button, value "0.0" will be displayed in the<br>calculation result. |

| Menu Item                | Description                                                                                          |
|--------------------------|----------------------------------------------------------------------------------------------------|
| Help                     | Displays the help for the software                                                                   |
| Explanations of LS-RAPID | Describes the following concepts in the LS-RAPID simulator.                                          |
| Control guide            | Explains how to move the screen using a computer mouse                                               |
| Check update             | We can check whether the "LS-RAPID" is the latest version or not by connecting through the internet. |
| Version information      | Displays the version of the LS-RAPID software                                                        |

#### (4) The [Help] menu

### (5) Toolbar Commands

The LS-RAPID system uses the following toolbar commands (The icons are described from left to right).

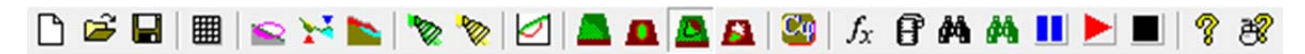

| Icon                                 | Description                                                                                           |
|--------------------------------------|----------------------------------------------------------------------------------------------------|
| New                                  | Create a new text file                                                                                |
| Open                                 | Open a data file                                                                                      |
| Save                                 | Save the current data file                                                                            |
| Simulation area setting              | The necessary initial settings to display the topography                                              |
| Ellipsoid sliding<br>surface setting | Edit the sliding surface and the section from the ellipsoid                                           |
| Filling and<br>Excavating            | Filling and excavating the current topography                                                         |
| Delineating<br>Unstable Mass         | Delineating source area and volume enlargement area                                                   |
| Topography View                      | Setting of topography view                                                                            |
| Topography Color                     | Setting of topography color and contour                                                               |
| View Cross Section                   | Display a section of the topography cut parallel to the X-axis and the Y-axis.                        |
| Geometry Style                       | Choose the topography to be displayed (the slope surface or the sliding surface)                      |
| Thick Area                           | Choose the topography to be displayed (The distribution of the depth of the unstable mass)            |
| Calc. Result                         | Choose the topography to be displayed (The screen of the final calculation results)                   |
| Calc. Thick                          | Choose the topography to be displayed (The distribution of the mass after the calculation is done)    |
| Soil Parameter                       | Set parameters of soils and pore pressure                                                             |
| Start Simulation                     | Start the simulation                                                                                  |
| Result Display                       | Display the calculation result                                                                        |
| Calculation<br>monitoring            | Open the dialog box showing the mass thickness and the values of different components of the velocity |
| Given triggering<br>factors          | Open the dialog box showing the pore pressure and seismic loading                                     |
| Pause                                | Pause the simulation temporarily                                                                      |
| Restart                              | Restart the simulation which has been paused temporarily                                              |
| Stop                                 | Force the simulation to stop                                                                          |
| Help                                 | Display the help for the software                                                                     |
| Guidance of Graph<br>View            | Explain how to move the screen with a computer mouse                                                  |

## (6) Command for Display Pane

This command is about the display setting of 3D view in the screen.

| Display setting                        |  |  |
|----------------------------------------|--|--|
| 🗸 Axis line 🛛 Contour                  |  |  |
| 🔲 Lines of mesh 📃 2D display           |  |  |
| Base elevation                         |  |  |
| Unstable mass                          |  |  |
| Field                                  |  |  |
| Surface Sliding surface                |  |  |
| Mass exprettion the simulation results |  |  |
| 🔘 Ball 🔘 Normal 🔘 Mesh                 |  |  |
| Stable mass                            |  |  |
| Reset view                             |  |  |

| Item                                                                                          | Description                                                                                                    |
|-----------------------------------------------------------------------------------------------|----------------------------------------------------------------------------------------------------|
| Axis line<br>(Coordinate axis)                                                                | Display the axis coordinate                                                                                                    |
| Contour<br>(Contour line)                                                                     | Display the lines of contour                                                                                                    |
| Lines of mesh<br>(Grid line)                                                                  | Display of the grid lines. We can specify the grid line spacing<br>through the "Display setting" screen                                                                                              |
| 2D display                                                                                    | Displayed as the 2D form                                                                                                    |
| Base elevation<br>(Horizontal plane)                                                          | Display of the horizontal plane                                                                                                    |
| Unstable mass<br>(Display of unstable soil<br>mass)                                           | When this option is selected, the unstable soil mass are represented<br>by spheres according to the thickness in the case of the "Surface" /<br>"Sliding surface" drawing mode.                      |
| Field<br>(Landform)                                                                           | We can select whether to draw the ground surface by selecting the<br>item "Surface" or slip surface through the "Sliding surface" drawing<br>mode. It is linked with the tab on "Mesh edit" display. |
| Mass expression the<br>simulation results<br>(Soil mass displayed from<br>calculation result) | The same command as the "Topography view while calculation" on<br>the "Setting of Topography View" display.                                                                                          |
| Ball (Sphere)                                                                                 | Soil-mass is drawn with spheres.                                                                                                    |
| Normal                                                                                        | Landform is drawn in normal.                                                                                                    |
| Mesh (Sliding surface)                                                                        | Soil mass is drawn in the distribution of each mesh.                                                                                                    |
| Stable mass<br>(Display of stable soil mass)                                                  | The stable soil mass is drawn.                                                                                                    |